# 21科原安第34号 平成21年6月25日

# 許可使用者

## 届 出 販 売 業 者

文部科学省科学技術・学術政策局 原子力安全課放射線規制室長 中矢 隆大

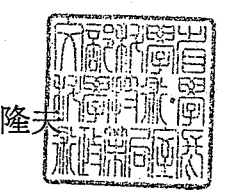

(印影印刷)

行政指導に基づく放射線源登録制度の運用開始について(通知)

殿

常日頃より放射線障害防止法関係法令に基づき安全規制に御協力をいただきありがとうございます。

さて、平成21年度に予定している放射線障害防止法施行規則改正に伴って、 平成23年1月から、一定の数量以上の密封された放射性同位元素について、そ の線源及び受払い等の情報を文部科学省へ報告する制度(放射線源登録制度)を 正式に開始する予定です。本制度では、線源番号等これまで記帳や報告を求めて いなかった項目についても報告を求め、さらに、原則インターネットを利用して の報告をお願いすることとなります。

つきましては、本制度を円滑に実施していただくため、改正施行規則の施行に 先立ち、本制度の試験運用を行政指導として開始しますので、線源及び受払い等 の情報を別紙のとおり報告いただきますよう、御協力をお願いします。

(本件問い合わせ先)

文部科学省科学技術・政策局 原子力安全課 放射線規制室 放射線源登録制度担当 安藤、石井 電話(03)6734-3836 e-mail genhosya@mext.go.jp 別紙1 放射線源登録度の運用 対象物および報告項目

#### 1. 対象となる線源

- 1) D 値\*の 10 倍以上:全ての密封された放射線源
- 2) D 値※以上:密封された放射線源のうち
  - ・工業用ラジオグラフィ用線源
  - (非破壊検査装置用線源)
  - アフターローディング装置用線源
     (腔内治療用線源)

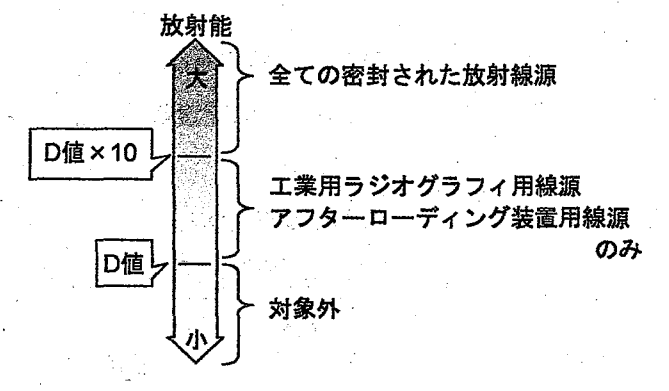

※D 値:核種毎に定められた放射能値(以下は抜粋)

(単位:TBq)

|    | 核種     | D値×10                                 | D值。  | 核種     | D值×10 | D值   |
|----|--------|---------------------------------------|------|--------|-------|------|
| •  | Co-60  | 0.3                                   | 0.03 | Yb-169 | 3     | 0.3  |
|    | Se-75  | 2                                     | 0.2  | lr-192 | 0.8   | 0.08 |
|    | Ge-68  | 0.7                                   | 0.07 | Po-210 | 0.6   | 0.06 |
| а. | Sb-124 | 0.4                                   | 0.04 | Am-241 | 0.6   | 0.06 |
|    | Cs-137 | 1                                     | 0.1  | Cf-252 | 0.2   | 0.02 |
|    |        | · · · · · · · · · · · · · · · · · · · |      |        |       | •    |

2. 報告開始時期

- 1) 平成 21 年 8 月 1 日より: D 値の 10 倍以上の全ての密封された放射線源
- 2) 平成22年1月1日より:D値以上の密封された放射線源のうち、

・工業用ラジオグラフィ用線源

・アフターローディング装置用線源

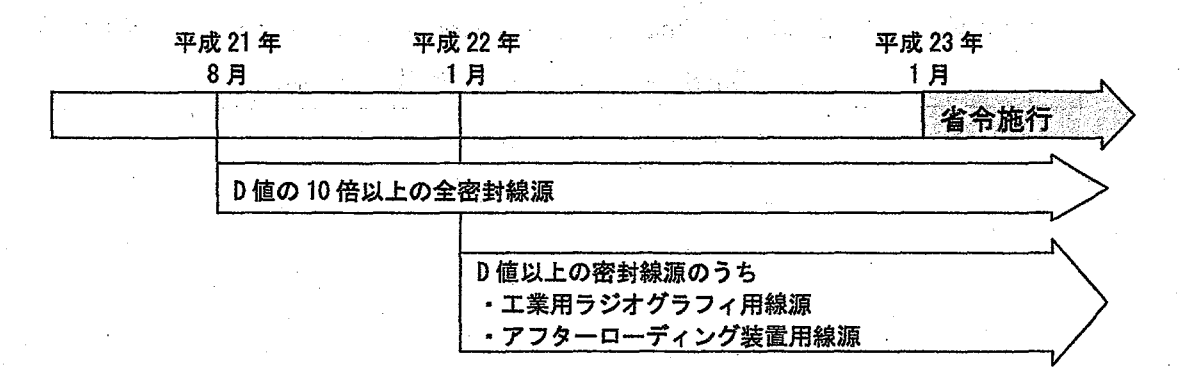

- 3. 報告項目
  - 1) 報告者の情報

氏名又は名称、代表者氏名、所在地 許可・届出番号、工場又は事業所、販売所の名称および所在地 事務上の連絡先(連絡員の氏名、連絡先)

2) 受入れ・払出し等の情報

受払いまたは譲渡譲受の相手方の許可番号および名称、受払日又は譲渡譲受日

3) 放射線源の情報

※番号、用途、型式などの具体的な記載内容は、線源の販売業者にご確認下さい。

| 報告項目    | 内容                                                           |
|---------|--------------------------------------------------------------|
|         | 「線源番号」、「Serial No」、「source Number」、「Capsule #」               |
| 番号      | など、線源に刻印された固有の番号で、仕様書、成績書、Certificate                        |
|         | などに記載された番号                                                   |
|         | [大線量照射]、[測定器校正]、[工業用ラジオグラフィ]、[血液照射]、                         |
| 用途      | [ガンマナイフ]、[アフターローディング]など、線源の一般的な使用                            |
|         | 用途                                                           |
|         | [C-188](大線量照射)、[CSL-15](血液照射)、[43685](ガンマナイフ)、               |
| 刑士      | [IR621](工業用ラジオグラフィ)、[GK60M21]、[VS2000]、                      |
| ****    | [ICCB2689]、[080361V2](アフターローディング) など、線源の型式                   |
| · · · · | (コード番号)                                                      |
| 核種      | [Co-60]、[Ir-192] など、許可上の核種                                   |
| 数量      | [370GBq]、[111TBq] など、許可上の数量                                  |
| ᆂᄟᄸᅳᆓᆋ  | [1X001]、[8201]など、工業用ラジオグラフィ用線源の成績書に記載                        |
| ホルン一田ら  | されたホルダー番号 (他の用途に使用する場合は記入不要)                                 |
|         | [社団法人日本アイソトープ協会]、[MDS Nordion]、[REVISS                       |
| 製造者名    | SERVICES Limited]、[Mallinckrodt Medical B.V.]、[GE Healthcare |
|         | Buchler GmbH & Co. KG]など、線源の最終加工者                            |

2⁄4

## 4. 報告の種類と報告期限

| 報告の種類                                                        | 報告対象者           | 報告期限                         |
|--------------------------------------------------------------|-----------------|------------------------------|
| 運用開始時の在庫報告                                                   | 許可使用者           | 運用開始日から3月間                   |
| 受払い等の報告<br>☆使用の場所の一時的変更<br>(法第 10 条第 6 項)<br>にかかる報告は必要ありません。 | 許可使用者<br>届出販売業者 | 受払い等を行った日から<br>15 日後まで       |
| 定期在庫報告<br>(毎年3月31日時点の在庫報告)                                   | 許可使用者           | 在庫を確認した日から3月間<br>(毎年6月30日まで) |

1) 運用開始時の在庫状況

運用開始時に、どの線源がどこにあるか(初期値)をシステムへ登録するための報告

2) 輸入、輸出、受入れ等、払出し等

- (1) 輸入: : 海外から国内に線源を譲り受ける行為
- (2) 輸出:国内から海外へ線源を譲り渡す行為
- (3) 受入れ等:「線源を管理下へ入れる」行為(輸入を除く)

(受入れ、譲受け、回収、賃借、保管の委託の終了)

- (4) 払出し等:「線源を管理下から出す」行為(輸出を除く)(払出し、譲渡し(販売)、返還、賃貸、保管の委託)
- 3) 製造

(1) 非密封線源からの製造:非密封線源を原料に、報告対象の密封線源に加工する行為

- (2) 密封線源からの製造 :報告対象外の線源を原料に、対象線源へ加工する行為
- 4) 変更
- (1) まとめ :報告対象の線源を複数まとめ、異なる線源へ加工する行為
- (2) 分解 :「まとめ」によって加工された線源を元の複数の線源へ戻す行為
- (3) 数量の変更 :変更申請によって許可上の数量(公称放射能)を変更する行為

5) 報告対象ではなくなる行為

 (1) 用途の変更 :D 値以上かつ D 値の 10 倍未満の放射能をもつ工業用ラジオグラフィ用 線源またはアフターローディング用線源を、その用途には使用できない ように加工する行為

(2) 数量の変更 : 変更申請によって、許可上の数量(公称放射能)を、報告対象を下回 るような数量へ変更する行為

## 6) 定期在庫報告

毎年3月31日に所持(保管)している線源の情報

放射線規制室

別紙2-1 放射線源登録システム 操作手順

Oインターネットによる登録

線源登録制度に係る報告は、原則インターネットを利用して、当室が用意した報告用 サイトにログインして行っていただくことになります。インターネットを利用できない 事業所につきましては、放射線規制室担当者までご連絡下さい。

報告用サイトのアドレスやログインするための ID・パスワードは、別途郵送する「利 用通知書」に記載されています。利用通知書の送付時期は次に示すように、取り扱う線 源の種類によって異なります。

2009年7月中旬: D 値の 10 倍以上の密封線源を取り扱う事業所

2009 年 12 月中旬: D 値以上 D 値の 10 倍未満の密封線源を取り扱う事業所 利用通知書を紛失してしまった場合は、放射線規制室担当者までご連絡下さい。

〇報告用データの作成

インターネットを利用して報告するためには、報告用サイトにログインし、専用のツ ールをダウンロードして報告用データファイル(xml形式)を作成する必要があります。

本書では、報告用サイトにログインし、報告を行うまでの操作方法と、報告用データ を作成する方法を説明いたします。

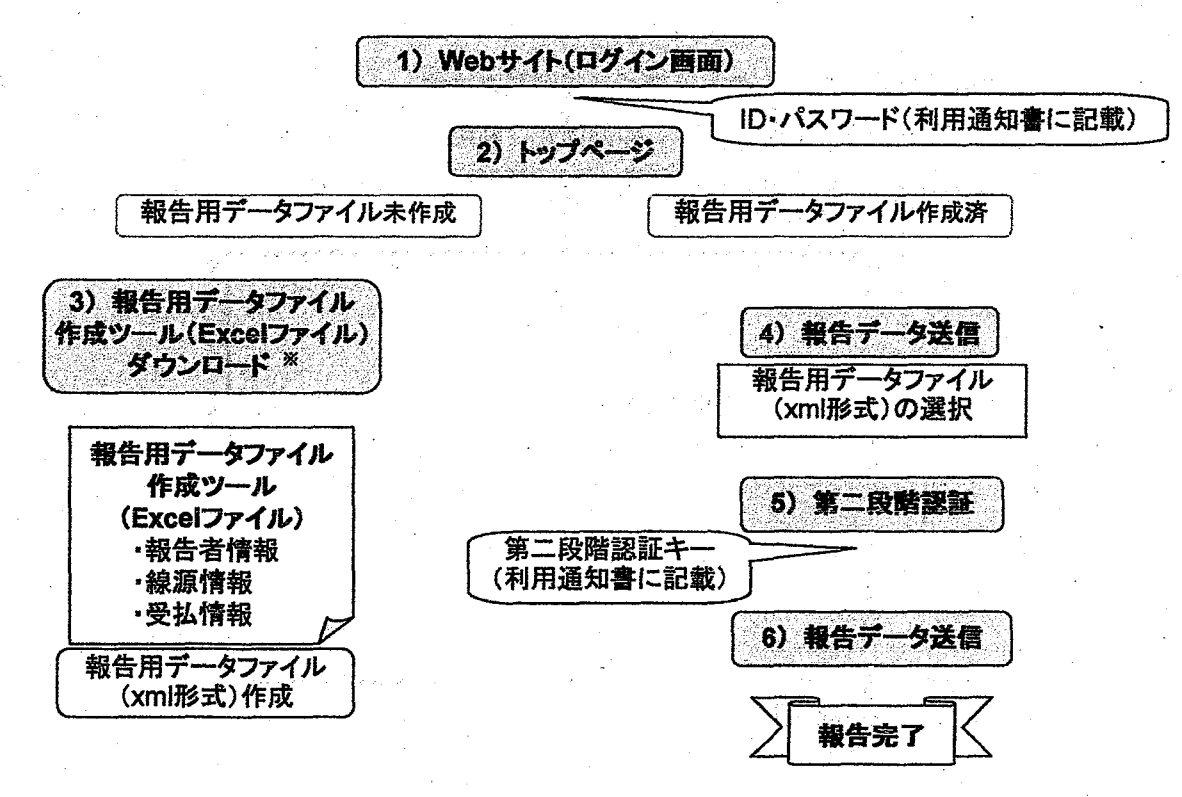

※ 3)の手順は初めて報告を行う際に必要となります。2回目以降の報告には、すでに ダウンロード済みのツールを再使用することができます。 い。

# 1. web 操作方法

web ブラウザを立ち上げ、利用通知書に記載されたシステム URL にアクセスして下さ

| 川用通知書                                                                                                    |                                                                                                    |                                                                                        | ···                                                                                        |           |       |
|----------------------------------------------------------------------------------------------------|----------------------------------------------------------------------------------------------------|----------------------------------------------------------------------------------------|--------------------------------------------------------------------------------------------|-----------|-------|
| 〒111-1111<br>東京都千代田区霞が<br>放射線株式会社                                                                            |                                                                                                    |                                                                                        |                                                                                            |           |       |
| 放射線取扱主                                                                                                    | 任者 殿                                                                                                    | ÷ .                                                                                    |                                                                                            |           |       |
| And Andrews                                                                                                  |                                                                                                    |                                                                                        |                                                                                            |           |       |
| <u>放射線株式会社</u><br>代表取締役 放射 大鲸                                                                                | · · · · · · · · · · · · · · · · · · ·                                                                                                | <b>6</b> 3-                                                                            |                                                                                            | 2009年07月  | 011   |
| 10404441712 1081 200                                                                                         |                                                                                                    | _**2<br>文音                                                                             | 「科学省 科学                                                                                    | ·技術・学術政策局 | -     |
| •                                                                                                    | 放射線源登録管理シ                                                                                                    | ステム利用通知                                                                                | ホナカタ±5<br>J書                                                                               | 本版物额规则主文  |       |
| 本通知書は、「放射線調本書はシステムを利用す                                                                                       | 登録管理システム」を使用す<br>するために毎回必要となるたい                                                                                                    | るための情報を<br>め、大切に保管(                                                                    | 連絡するもの<br>してください。                                                                          | Dです。      |       |
| 本通知書は、「放射線源<br>本書はシステムを利用<br>事業所情報<br>許可届出番号                                                                 | 登録管理システム」を使用す<br>するために毎回必要となるたい<br><u>使第 9999号</u>                                                                                   | 「るための情報を<br>め、大切に保管」                                                                   | -連絡するもの<br>してください。                                                                         | ०ॡऺॖ≢⋄    |       |
| 本通知書は、「放射線源<br>本書はシステムを利用<br>事業所情報<br>許可局出番号<br>事業所名称                                                        | 登録管理システム」を使用す<br>するために毎回必要となるたい<br><u>使第 9999号</u><br>放射線株式会社                                                                        | 「るための情報を<br>め、大切に保管(                                                                   | - 連絡するもの<br>してください。                                                                        | Dです。      |       |
| 本通知書は、「放射線源<br>本書はシステムを利用<br>事業所情報<br>許可属出番号<br>事業所名称<br>放射線源登録管理シス<br>システムURL                               | 登録管理システム」を使用す<br>するために毎回必要となるた。<br>使第 9999号<br>放射線株式会社<br>テム利用情報<br>https://**********                                               | 「るための情報を<br>め、大切に保管(<br>********/                                                      | に連続するもの<br>してください。                                                                         | Dです。      |       |
| 本通知 <b>書</b> は、「放射線源<br>本書はシステムを利用<br>事業所情報<br>許可周出番号<br>事業所名称<br>放射線源登録管理シス<br>システムURL<br>認証ID              | 登録管理システム」を使用す<br>するために毎回必要となるた。<br>使第 9999号<br>放射線株式会社<br>テム利用情報<br>https://***********************************                      | <sup>-</sup> るための情報を<br>め、大切に保管                                                        | 連続するものしてください。                                                                              | DC        | · · · |
| 本通知書は、「放射線源<br>本書はシステムを利用<br>事業所情報<br>許可局出番号<br>事業所名称<br>放射線源登録管理シス<br>システムURL<br>認証D<br>パスワード               | 登録管理システム」を使用す<br>するために毎回必要となるため<br><u>使第 9999号</u><br><u>放射線株式会社</u><br>テム利用情報<br><u>https://***********************************</u> | 「るための情報を<br>め、大切に保管<br>********/<br>0年00月00日 ま1                                        | 連絡するものしてください。                                                                              | DCŦ.      | · ·   |
| 本通知書は、「放射線源<br>本書はシステムを利用<br>事業所情報<br>許可周出番号<br>事業所名称<br>放射線源登録管理シス<br>システムURL<br>認証ID<br>バスワード<br>第二段階認証キー表 | 登録管理システム」を使用す<br>するために毎回必要となるた。<br>使第 9999号<br>放射線株式会社<br>テム利用情報<br>https://***********<br>*******<br>*******<br>(201                | ********<br>め、大切に保管<br>*********/<br>0年00月00日 ま1<br>5 - 6 - 7 - 1<br>1 - 2 - 3         | 連絡するもの<br>してください。<br>で有効) 注4<br><u>8 9 10</u><br>4 5 6                                     | DCJ.      | · · · |
| 本通知書は、「放射線源<br>本書はシステムを利用<br>事業所情報<br>許可局出番号<br>事業所名称<br>放射線源登録管理シス<br>システムURL<br>認証ID<br>パスワード<br>第二段階認証キー書 | 登録管理システム」を使用す<br>するために毎回必要となるた。<br><u>使第 9999号</u><br><u>放射線株式会社</u><br>テム利用情報<br><u>https://***********************************</u> | るための情報を<br>め、大切に保管<br>*******/<br>0年00月00日 ま1<br>5 6 7<br>1 2 3<br>* * *<br>* *<br>* * | 連絡するもの<br>してください。                                                                          | DCŦ.      | · ·   |
| 本通知書は、「放射線源<br>本書はシステムを利用<br>事業所情報<br>許可周出番号<br>事業所名称<br>放射線源登録管理シス<br>システムURL<br>認証ID<br>パスワード<br>第二段階認証キー書 | 登録管理システム」を使用す<br>するために毎回必要となるた。<br>使第 9999号<br>放射競株式会社<br>テム利用情報<br>https://***********************************                      | - るための情報を<br>め、大切に保管<br>                                                               | 速結するもの<br>してください。<br>で有効) k4<br><u>8 9 10<br/>4 5 6<br/>* * *</u><br>* * *<br>* *<br>* * * |           | · ·   |

# 放射線源登録システムのトップページが開きます。 ブックマークをする場合は、この画面をご利用下さい。

| ワイル田      | 編集住         | 》表示( | o brie   | አባው | ツールの        | ヘルプ   | В)  |     | <br> | <br>    |       |
|-----------|-------------|------|----------|-----|-------------|-------|-----|-----|------|---------|-------|
|           |             |      |          | 放身  | <b> </b> 線源 | 宣叔    | き理シ | ステノ |      |         |       |
|           |             |      |          |     |             |       |     |     |      |         | ***** |
|           | 1 .         | • •  |          |     |             | ログイン書 | 図面へ |     |      |         | •     |
|           |             |      |          | . ` | -           |       |     |     |      | <br>· . |       |
| , to a co |             | ••   |          |     |             |       |     |     |      |         |       |
|           |             | 1    |          |     |             |       |     |     |      |         |       |
|           | a<br>Atomis |      | an the S |     |             |       |     |     |      |         |       |
|           | ••.         |      |          |     |             |       |     |     |      |         |       |
|           |             |      |          |     | ÷           |       | · · |     |      | ÷.,     |       |
|           |             |      |          |     |             |       |     |     |      |         |       |
|           |             |      |          |     |             |       |     |     |      |         |       |

## ↓【ログイン画面へ】

1) ログイン画面

| 原情報の報告をす               | るためのロクインベーシです。                    |                                                                                                    |
|------------------------|-----------------------------------|----------------------------------------------------------------------------------------------------|
| グイン画面(SGM90000) - Micr | ssaft Internet Explorer           |                                                                                                    |
|                        |                                   |                                                                                                    |
| · .                    | 、ログイン図録                           |                                                                                                    |
|                        | 認証印とパスワードを入力して認証ボタンを押してください。      | ta da serie de la companya de la companya de la companya de la companya de la companya de la companya de la com<br>Companya de la companya de la companya de la companya de la companya de la companya de la companya de la company                                                                                                    |
|                        | ①                                 |                                                                                                    |
|                        |                                   |                                                                                                    |
|                        |                                   |                                                                                                    |
| •                      | 2 DIT /127-FEE                    |                                                                                                    |
|                        | ※バスワードの有効期間は12ヶ月です。定期的に変更を行ってくださし | 1o -                                                                                                    |
|                        |                                   |                                                                                                    |
|                        | 利用通                               | 知書                                                                                                    |
| · .                    |                                   | 設計総設備設置建システム利用通知書                                                                                                    |
| •                      | 本道20年<br>本の中での<br>た               | ま、「並対ねご会は智むシステム」を使用するための法和を遵持するものです。<br>、テムを利用するために毎回必要となるため、大切にはなして代えい、                                                                                                    |
|                        | 本来近4年<br>5日<br>平元后                | 3<br>出番号 <u>原注1111日</u><br>名灯 <u>发行地势式会计 电波音声后</u>                                                                                                    |
|                        | 201871<br>2017                    | 2.13件ロシステム利用法型                                                                                                    |
|                        | 2230<br>(747)<br>अन्य             | -6' totalen (200949/318 \$7/15) 30<br>35214-27 10/11/2/10/2/15/16/2/2/2/2/9/10                                                                                                    |
| ージが表示されました             |                                   | A         (13)         7         4         8         3         7         2         5         5         5         6         4         7         3         1         5         6         6         7         3         1         5         6         6         7         3         1         5         0         6         7         3         1         5         0         6         7         3         1         5         0         3         4         8         7         3         1         5         0         3         4         8         7         3         1         1         1         1         1         1         1         1         1         1         1         1         1         1         1         1         1         1         1         1         1         1         1         1         1         1         1         1         1         1         1         1         1         1         1         1         1         1         1         1         1         1         1         1         1         1         1         1 <th1< th=""> <th1< th="">         1         <th1< th=""></th1<></th1<></th1<> |
|                        | 及制行动之<br>21 末                     | 272 Mile 2012 7/                                                                                                    |

① 【認証 ID】【パスワード】 利用通知書(別途郵送)に記載されている認証 ID およ びパスワードを入力して下さい。

② 【認証】 放射線源登録トップ画面(お知らせ画面)へ移動します。

その他のボタンについて:

【クリア】 入力済みの ID 欄、パスワード欄を空欄に戻します。

【パスワード変更】 パスワードはいつでも変更することができます。安全性のため にも定期的に変更して下さい。

※パスワードは 8 文字以上です。半角の英字・数字・記号を組み合わせて設定して下 さい。使用できる記号は +\*-=\_/. @#\$%& です。

※パスワードの有効期限は12ヶ月です。

有効期限を超えた後にログインしようとすると、自動的にパスワードの変更を 行う画面へ移動しますので、パスワードを変更してください。

直前に設定していたものと同じパスワードは設定できません。

| 10月6日内容表示画面(SGMU11                                 | 100) - Microsoft Inter | nef Explorer           |                     |                                       |          |          |   |   |
|----------------------------------------------------|------------------------|------------------------|---------------------|---------------------------------------|----------|----------|---|---|
| <u>決射線運受損管理システム</u>                                | <b>女叔科学</b> 条          | 2                      |                     | 5                                     |          | <b>~</b> | • |   |
| お知らせ                                               |                        | 1. st. 1997, 1997, A.B | h <b>Alia</b> Man A |                                       | L & /    |          |   |   |
| 報告用データ送信                                           | a ai                   |                        |                     | 1 1 1 1 1 1 1 1 1 1 1 1 1 1 1 1 1 1 1 | ~ dia (1 | s/°      |   |   |
| 様式ダウンロード                                           | 4- Am 12 44, etc 122   |                        |                     |                                       |          |          |   |   |
| 使用方法                                               | 8202NA                 |                        |                     |                                       |          |          | · |   |
| 間合せ先                                               |                        |                        |                     |                                       |          |          |   |   |
|                                                    |                        |                        |                     |                                       |          |          |   |   |
| ログアウト                                              |                        |                        |                     |                                       |          |          |   |   |
|                                                    |                        |                        |                     |                                       |          |          |   |   |
|                                                    |                        |                        |                     |                                       | • •      |          |   |   |
|                                                    |                        |                        |                     |                                       |          |          |   |   |
|                                                    |                        |                        |                     |                                       |          |          |   |   |
|                                                    |                        |                        |                     |                                       |          |          |   |   |
|                                                    |                        |                        |                     |                                       |          |          |   |   |
|                                                    |                        |                        |                     |                                       |          |          |   |   |
|                                                    |                        |                        |                     |                                       |          |          |   |   |
|                                                    |                        |                        |                     |                                       |          |          |   |   |
|                                                    |                        |                        |                     |                                       |          |          |   |   |
|                                                    |                        |                        |                     |                                       |          |          |   | • |
| a Chuine (1477–1726)<br>Chuine Antonio (1777–1787) |                        |                        |                     |                                       | •        |          |   |   |
|                                                    |                        |                        |                     |                                       |          |          |   |   |
|                                                    |                        |                        | . •                 |                                       |          |          |   |   |
|                                                    |                        |                        |                     |                                       |          |          |   |   |

データ作成ツールなどの更新情報も掲載しますので、必ず確認して下さい。

③ メニュー画面

【お知らせ】 トップページ(この画面)を表示します。

【報告用データ送信】 専用のツールを使用して作成した報告用データファイルを文 科省へ送信するための画面へ移動します。(「4)報告用電子デ ータ送信画面」をご覧下さい。)

【様式ダウンロード】 報告用データファイル作成ツール (Excel) をダウンロードする 画面へ移動します。(「3) 様式ダウンロード画面」をご覧下さ い。)

【使用方法】 使用方法を確認する画面へ移動します。

【問合せ先】 問い合わせ先に関する画面へ移動します。

【ログアウト】 「 1) ログイン画面」 へ戻ります。

3) 様式ダウンロード画面

(報告用データファイル作成ツールのダウンロード)

報告のためには報告用データファイル(xml 形式)を作成する必要があります。報告用 データファイルは、専用のツール(Excel)を利用して作成します。専用のツールは、こ の画面からダウンロードします。

※Excel を使用できない環境の方は、放射線規制室線源登録担当までご連絡下さい。

| お知らせ                                      | 7                                              | in ing<br>Ang                                                                                                    | le y .           |         |            |            |    |
|-------------------------------------------|------------------------------------------------|----------------------------------------------------------------------------------------------------|------------------|---------|------------|------------|----|
| 報告用データ送信                                  | 様式一覧の[ダウンロー                                    | ド]ボタンを押して、保存先を                                                                                                   | 指定してダウンロード       | てください。  |            | ,          | 4  |
| 様式ダウンロード                                  |                                                | ₩ <b>R</b> 4                                                                                                    | ጋንብይቆ            | パージョン   | 改定日        |            | Ĩ, |
| 使用方法                                      | 1全積式對応]特定放射<br>版)                              | 性同位元茶に係る報告書(E                                                                                                    | xcel SGE00000.xk | 1.01.01 | 2009/02/86 | 1.9.0,20=1 | IJ |
| 間合せ先                                      |                                                |                                                                                                    |                  |         |            | a .        |    |
|                                           |                                                |                                                                                                    |                  |         |            |            |    |
|                                           |                                                |                                                                                                    |                  |         |            |            |    |
|                                           |                                                |                                                                                                    |                  |         |            |            |    |
|                                           |                                                | •                                                                                                    |                  |         |            |            |    |
|                                           | $\in H^{1}(\mathbb{R}^{d}) \to \mathbb{R}^{d}$ | teren konstantista<br>T                                                                                          | k .              |         |            |            |    |
|                                           |                                                |                                                                                                    |                  |         |            |            |    |
|                                           |                                                |                                                                                                    |                  |         |            |            |    |
| an an ta' an Anna an Anna an Anna an Anna | 1000 - 1000<br>1000 - 1000                     | n a an an Ara                                                                                                    |                  |         | 1          |            |    |
|                                           | •                                              |                                                                                                    | · .              |         |            |            |    |
|                                           |                                                | in the first of the second second second second second second second second second second second second second s |                  |         |            | • •        | •  |
|                                           |                                                | 19 49 - Japan - J                                                                                                |                  | •       |            |            |    |
|                                           | · · · ·                                        |                                                                                                    |                  |         | 4 · ·      |            |    |

④ 【ダウンロード】 報告用データファイル作成ツール (Excel) をダウンロードしま

t.

| 77 | 1110) | ۶9×n-F                                                                                                   |
|----|-------|----------------------------------------------------------------------------------------------------|
|    | 20771 | ルを開くれ、または保存しますか?                                                                                         |
|    |       | 名前: SGE00000.xls<br>種類 Microsoft Excel ワークシート 876 KB<br>発信元: sengen mextgo.jp<br>国(② 保存⑤) チャンセル          |
|    | ۲     | インターネットのファイルは役に立ちますが、ファイルによってはコンピュータに問題を<br>起こすものもあります。発信元が言類できない場合は、このファイルを聞いたり保<br>存したりしないでください。危険性の説明 |

⑤ 【保存】 各自のパソコンの保存位置を指定し、報告用データファイル作成ツール (Excel)を保存して下さい。

※保存されたツールの操作方法については、本書の 9 ページから記載されています。

4) 報告用データファイル送信画面

専用のツールから作成した報告用データファイル(xml形式)を一覧に登録します。

| の法室録音荘ジステム | 報告用電子データの指定                                                    |
|------------|----------------------------------------------------------------|
| あ知らせ       | 1. 総告する電子データの指定                                                |
| 報告用データ送信   | 【参照】ボタンを押して、送信する報告用電子データを指定し、【一覧へ登録】ボタンを押してください。               |
| 様式ダウンロード   | (XML形式の報告用電子テータまたは、複数の報告用電子テータCML形式を27形式で圧縮したファイルを指定することができます) |
| 便用方法       | ●第二 ● 第二 ● 第二 ● 第二 ● 第二 ● 第二 ● 第二 ● 第二                         |
| 59.4.1.4   | 報告用電子データー智                                                     |
|            | N6. 7714-8 Milt                                                |
|            | 1 20081125払出報告1.xml □ フレビュー                                    |
|            | 2 20081125 私出物号2.xm) し、「ブルビュー」<br>3 20091124 使入戦会2.xm) ローールビュー |
|            |                                                                |
|            |                                                                |
|            |                                                                |
|            |                                                                |
|            |                                                                |
|            |                                                                |
|            |                                                                |
|            |                                                                |
|            |                                                                |
|            |                                                                |
|            | 送信するファイルを一覧に登録後、【次へ進む】ボタンを押してください。                             |
|            |                                                                |
|            |                                                                |
|            |                                                                |

⑥【参照】 ファイルの検索画面が開きます。

専用のツールから作成した報告用データファイル (xml 形式)を選択して ください。複数のデータファイル (xml 形式)を zip 形式に圧縮したファイ ルを選択することも可能です。

※Excel ファイル (xis、xisx 形式) は送信することができません。

⑦ 【一覧に登録】 選択したファイルを一覧へ登録します。

※複数のデータファイルを同時に報告する際は、⑥と⑦を繰り返して下さい。

⑧【次へ進む】 一覧に登録されたデータファイルを、文部科学省へ送信するための 画面へ移動します。

その他のボタンについて:

【チェックデータを削除】 一覧の削除チェック欄にチェックを入れたデータファイル を削除します。

【プレビュー】 登録したデータファイルの報告内容をイメージ画面で見ることができ ます。内容に間違いがないか再確認する際などに利用して下さい。 5) 第二段階認証画面

ー覧に登録した報告用データファイルを文科省に報告(送信)する際に、第二段階の 認証を行います。

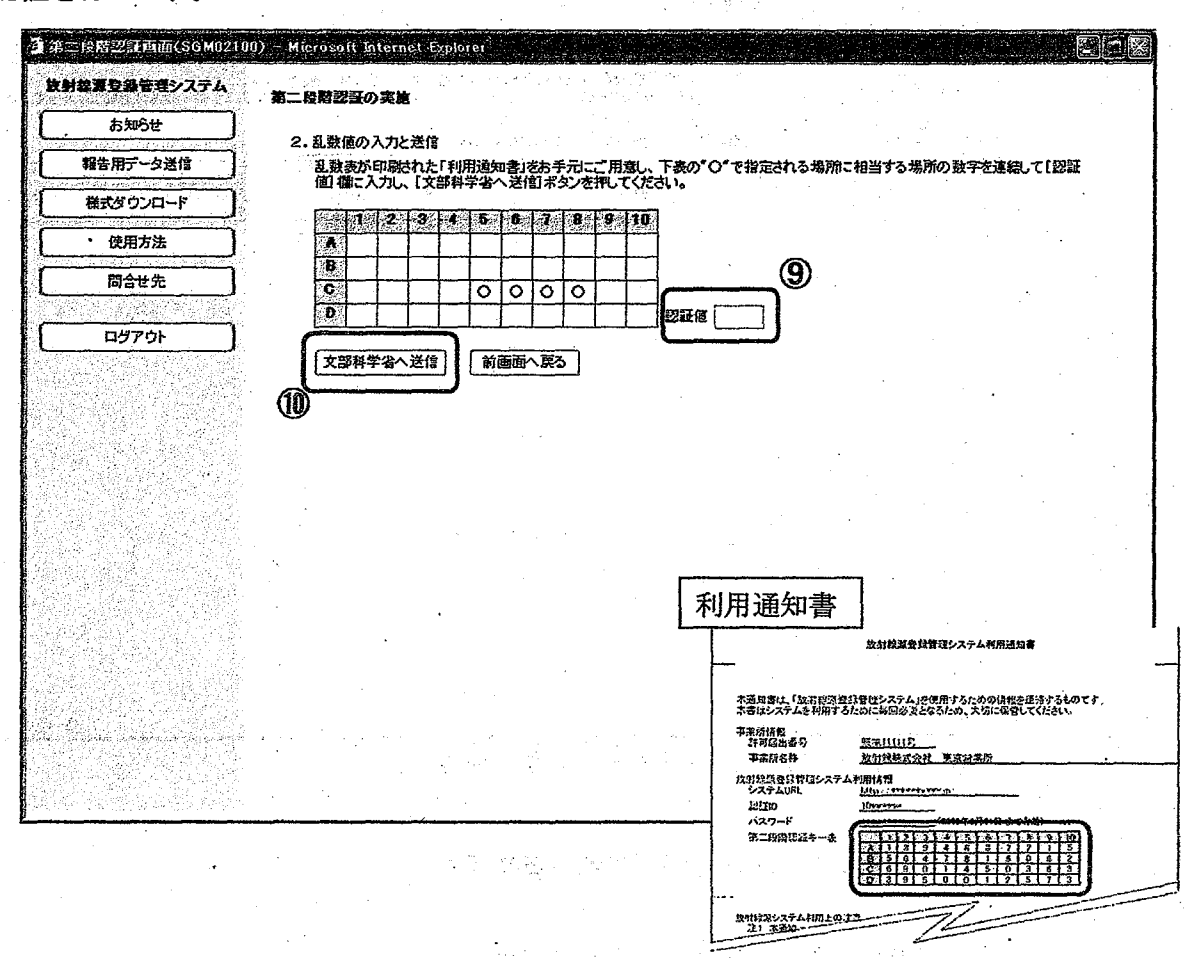

 ⑨【認証値】 利用通知書に書かれている第二段階認証キー表を見て、画面上にOが 表示されている箇所の数字を連続して入力して下さい。
 注:この画面上の 〇の位置はサンプルです。〇の位置と数は毎回変わります。

⑩ 【文部科学省へ送信】 次のような確認画面が出ます。

| Micros | oft Internet Explorer 🛛 🕅               |
|--------|-----------------------------------------|
| 2      | I-SGM02100-001-01<br>報告用電子データの送信を行いますか? |
|        | <u>OK</u> キャンセル                         |

①【OK】 データファイルが文部科学省へ送信されます。

合 ショイントラネット

| 1                          | 0) - Microsoft Ir | aternet Explorer                  |                       |                               |                          |          |
|----------------------------|-------------------|-----------------------------------|-----------------------|-------------------------------|--------------------------|----------|
| 」総測登録管理システム                |                   |                                   |                       |                               |                          | 1        |
| お知らせ                       | 迷信結果表示            |                                   |                       | N.                            |                          |          |
| 報告用データ送信                   | 報告用電子可            | データの送信に成功しました。                    | · · ·                 |                               | 印刷 お                     | 知らせ画面へ戻る |
| 様式ダウンロード                   | 報告内容につ            | バイズ部科学省へ同い合わせる<br>彼から検索をすることができませ | る際には照会番号な             | り必要となります。<br>より印刷するなどして、      | 希号の管理を察生に                | 行って下ない。  |
|                            | 送信者D:             | 1009999                           | 1003 C ( Tubult) - 22 | 912 minuta miore e za         | III (3 w) is at C agoin. | 113 . 1  |
|                            | 送信日時:             | 2009年06月25日15時16分50               | 1)<br>(               |                               |                          |          |
|                            | 101               | 1009999_090101.xml                | 2009                  | 9日 <del>月</del><br>1060304 正常 | ·(横式ID=SGP00000、         | 報告線源数=   |
| <b>ログアウト</b>               |                   |                                   |                       | F40/                          |                          | J        |
|                            |                   |                                   |                       |                               |                          |          |
|                            |                   |                                   |                       |                               |                          |          |
|                            |                   |                                   |                       |                               |                          |          |
|                            |                   | 1                                 |                       |                               |                          |          |
|                            |                   |                                   |                       |                               |                          |          |
|                            |                   | •                                 |                       |                               |                          |          |
|                            |                   |                                   |                       |                               |                          |          |
|                            |                   |                                   |                       | •                             |                          |          |
| 말 물건을 감각했다.                | • •               |                                   | -                     |                               |                          |          |
| 날 이렇는 그 좀 가는 지 않는 ~        |                   |                                   |                       |                               |                          |          |
| 그는 사람은 것을 위한 것을 못했는 것이 없다. |                   |                                   |                       |                               |                          |          |

送信が問題なく行われたかどうかを確認できます。

ショページが表示されました

「送信結果表示」の下に、結果が表示されます。

※送信が成功したことを必ず確認して下さい。

"送信に失敗しました"というメッセージが出た場合は、一部又は全てのデータフ アイルが送信できていません。一覧の「結果」欄を確認し、送信できなかったデータ ファイルについては、内容を確認した上で再度送信して下さい。

※「照会番号」は、送信の内容について文部科学省に問い合わせする際の問い合わせ 番号です。この番号は、一度画面を閉じてしまうと再度表示することが出来ません。 印刷する等して、必ず番号を控えて下さい。

※報告を行ったデータファイルについて、web 上から再検索することは出来ません。 報告用データファイル(xml 形式)は各事業所で適切に管理して下さい。 2. 報告用データファイル作成方法(専用ツール操作方法)

webからダウンロードした報告用データファイル作成ツール(Excel)を開きます。 本ファイルは、文部科学省の電子証明書で署名を行ったプログラムが組み込まれています。

パソコンによってはファイルを開くまでに 10 秒から 60 秒かかることがあります。また、ご利用中の Excel のセキュリティ設定によっては、ファイルを開いた際に警告が出ることがあります。その場合、次の操作を行って下さい。ご利用中の Excel のパージョンによって、ファイルの開き方が異なります。

(1) Excel 2003 まで

ファイルを開くと下記のようなセキュリティの警告が出ることがあります。

| セキュリティの警告             | $\mathbf{\Sigma}$                                                      |
|-----------------------|------------------------------------------------------------------------|
| <b>O</b> <sup>1</sup> | "D¥SGE00000.xls"                                                       |
|                       | <u>に下の発行者によるマカロが含まれています。</u><br>Ministry of Education, Culture, Sport_ |
|                       |                                                                        |
|                       | マクロにはウイルスが含まれている場合があります。通常、マクロを無効にすると<br>安全ですが、マクロが適正な場合、機能が使えなくなります。  |
|                       | ▶●●●●●●●●●●●●●●●●●●●●●●●●●●●●●●●●●●●●                                  |
|                       | マクロを無効にするの                                                             |

この場合、発行者が<u>「Ministry of Education, Culture, Sports, Science and</u> Technology」であることを確認して下さい。

※発行者がこれ以外だった場合は、ファイルを開かずに、放射線規制室までご 連絡下さい。

【この発行者のマクロを常に信頼する】にチェックをいれ、【マクロを有効にす る】をクリックします。

報告書作成用のシートが開きます。本書の 11 ページからの手順に従って操作し て下さい。

| (2) | Excel | 200 | 7 |
|-----|-------|-----|---|
|     |       |     |   |

ファイルを開くとツールバーの下にセキュリティの警告がでることがあります。

| ホーム 握入                 | ページ レイアウ          | <b>7</b> 7%      | <u>テー</u> タ 校<br>  <sup>778</sup> 1 <sup>738</sup> 178 | षी <b>≵</b> न्त<br>∦्र                 | al de la cierce<br>Mandrei                                                                                      | 1997 - 1997 - 1997 - 1997 - 1997 - 1997 - 1997 - 1997 - 1997 - 1997 - 1997 - 1997 - 1997 - 1997 - 1997 - 1997 - | 18<br>Σ- λ :                             |
|------------------------|-------------------|------------------|--------------------------------------------------------|----------------------------------------|----------------------------------------------------------------------------------------------------|----------------------------------------------------------------------------------------------------|------------------------------------------|
| 1                      |                   | [8]8]<br> }€  8] |                                                        | . 19.                                  | ν <sub>α</sub> α   <sub>20</sub> 5 ÷ − 1 α . (                                                                  | 735095                                                                                                    | j. / <b>173</b>                          |
| бя-е s                 | 2421              |                  | <u>2.</u>                                              | 118                                    | 5 - 5 - 5 - 5 - 5 - 5 - 5 - 5 - 5 - 5 -                                                                         | -181<br>14 (24                                                                                                  | 2 A. G.                                  |
| セキュリティの哲告 一部の          | アクティブ エッデ         | ンツが無効にされ         | ました オ                                                  | 別业。                                    | na an ann an Anna an Anna an Anna an Anna an Anna an Anna an Anna an Anna an Anna an Anna an Anna an Anna an An |                                                                                                    | an an an an an an an an an an an an an a |
| V81                    | An airsonn I      | 1                |                                                        |                                        |                                                                                                    |                                                                                                    | <u>.</u>                                 |
| /B C                   | D                 | , Ε              | F                                                      | G                                      | н                                                                                                    | 1 J                                                                                                    | , , J                                    |
| 【事業所情報】<br>1) 事業所情報の入力 | たちってくだる           | れ。(* は必須         | 頃目〉                                                    |                                        | <u></u>                                                                                                    | 19日                                                                                                    | -                                        |
| 氏名又は名称                 |                   |                  |                                                        |                                        |                                                                                                    | * 全角30文字以                                                                                                    | 为 . 例 放射線源株式会社                           |
| 法人にあつてはその世界半氏名         | 代表者役              | <u>第名</u>        |                                                        |                                        | <u> </u>                                                                                                    | * 全門30文子以4                                                                                                    | 为例》代表取締役社员<br>和 例》和1977 大部(氏-2-4)        |
| WILZALLA               | INZAR.            | 愈停恶暑             |                                                        | · · · · · · · · · · · · · · · · · · ·  |                                                                                                    | *                                                                                                    | (P) 111-0001                             |
|                        | •                 | 都道府渠             | _                                                      |                                        |                                                                                                    | * 選択                                                                                                    | リストから選択してくだ                              |
| 住所                     |                   | 住所               |                                                        |                                        |                                                                                                    | * 全角50文字以下                                                                                                    | 内例)千代田区雪ヶ関1                              |
|                        |                   |                  | <del>_</del>                                           | ······································ | ·                                                                                                    | 全角50文字以                                                                                                    | 内 例)線源ビル5F(ビル<br>の)の2-1111-2000          |
| 許可知の発展では               | 尼出悉是              | 電話電方             |                                                        |                                        | 8                                                                                                    | *                                                                                                    | B4/ 00-1111-2222                         |
|                        | 名称                |                  |                                                        | ·                                      | 13                                                                                                    | * 全角60文字以                                                                                                    | 内例)放射線源林式会社                              |
| 1                      |                   | 郵便番号             |                                                        |                                        |                                                                                                    | *                                                                                                    | 1910 111-0001                            |
|                        |                   | 都邁府県             |                                                        |                                        |                                                                                                    | * 選択                                                                                                    | リストから選択してくだ                              |
| 工場又は事業所<br>販売所         | 所在地               | 住所               |                                                        |                                        |                                                                                                    | * 全角50文字以内<br>全角50文字以内                                                                                          | 5 197)千代田区蔵が開<br>5 1987)練測ビルSF           |
| 貫貸事業所                  |                   | 電話番号             |                                                        |                                        |                                                                                                    | *                                                                                                    | 例) 03-1111-3333                          |
|                        | 連絡費の              | 連絡買の氏            | 名                                                      |                                        |                                                                                                    | * 全角30文字以外                                                                                                    | · 例》連絡次郎(氏名)                             |
|                        | 氏名                | 所属部課名            | -                                                      |                                        |                                                                                                    | * 至月10文学以P                                                                                                    | 1 1717 原十刀女王辞<br>(41) 09-1111-4444       |
| 「一一事業所情<br>2)同一事業所がある  | 」<br>報】<br>場合、下のチ | 1855年5           | <br>:チェックを入れ                                           | て、事業所清報                                | の入力を行ってくたさし                                                                                                    | <u>*</u> -1                                                                                                    |                                          |

【オプション】をクリックして下さい。

| Microsoft Office セキュリティ オブション                                                                          | 8                                                         |            |
|----------------------------------------------------------------------------------------------------|-----------------------------------------------------------|------------|
| 100 セキュリティの警告 - マクロと Acti                                                                              | veX                                                       |            |
| マクロと ActiveX<br>マクロとはくつかの ActiveX コントロールが悪気にた<br>イルスが含まれているか、その他セキュリティトの売<br>ルの発行元が信頼できない場合は、このユーテンツ   | れました。このアクティブコンテンツに1<br>後性がある可能性があります。この3<br>を有効にしないでくたさい。 | 款          |
| 注意: デジタル署名は有効ですが、その発行元が<br>せん。                                                                         | 言頼できる発行元として設定されてい                                         | , <b>t</b> |
| ファイルのパス: G¥SGE00000xis<br>署名                                                                           |                                                           |            |
| 署名者: Ministry of Education, Culture, Spor<br>部時書の物情報: 2012/02/16<br>証明書の発行元: ApplicationCA<br>書名の詳細な表示 | ts, Science and Technology                                |            |
| 不可取エンテンツから保護する(推奨)(P)<br>このエンテンツを有効にする(E)<br>の第行者のドキュンントをすべて(言類する)                                     |                                                           |            |
| セキュリティ センターを開く                                                                                         | OK                                                        | *          |

署名者が<u>「Ministry of Education, Culture, Sports, Science and Technology」</u> であることを確認して下さい。

※署名者がこれ以外だった場合は、ファイルを開かずに、放射線規制室までご 連絡下さい。

【この発行者のドキュメントを全て信頼する】にチェックをいれ、【OK】をクリ ックします。

報告書作成用のシートが開きます。本書の 11 ページからの手順に従って操作し て下さい。

| 1 | ) | 「事う | 業所情 | 報入 | 力 | 画面 |  |
|---|---|-----|-----|----|---|----|--|
|---|---|-----|-----|----|---|----|--|

報告者の事業所情報を入力します。

| B   | 0              | D                 | E                                     | F            | G                                     | Н            | 11    | J              | К                                                                                                    |                                        |
|-----|----------------|-------------------|---------------------------------------|--------------|---------------------------------------|--------------|-------|----------------|----------------------------------------------------------------------------------------------------|----------------------------------------|
| 73  | 打装 武林 祝】       |                   |                                       |              |                                       | <del></del>  |       | utini de error |                                                                                                    | *                                      |
| 1   | シネジア 12 市に     | を行ってくださ           | 1.1. (* は必須道                          | D .          |                                       |              | 入力切容  | ·              |                                                                                                    |                                        |
| Te  | F名マけ 名称        |                   | 4                                     | N            |                                       |              |       | 全角30文字以内       | 例 放射線源株式会社                                                                                                    |                                        |
| 恬   | まんにあつてはそ       | 代表者役              |                                       |              |                                       |              | *     | 全角30文字以内       | 例》代表取締役社長                                                                                                    | ······································ |
| σ   | )代表者氏名         | 代表者氏              | 2<br>2                                | C            |                                       |              | *     | 全角30文字以内       | 例 線源 太郎(氏名の間                                                                                                    | は全角スへ                                  |
| Т   |                | · · · ·           | 郵便番号                                  |              |                                       |              | *     |                | 99D 111-0001                                                                                                    | -                                      |
| L   |                |                   | 都道府県                                  | 1            |                                       |              | *     | 澄択             | リストから選択してくたさい                                                                                                   |                                        |
| f   | 主所 .           | •                 | 住所                                    | a            |                                       |              | *     | 全角60文字以内       | 例》千代田区黄ヶ間1-1                                                                                                    | -1                                     |
|     |                |                   | GL//                                  | 0            |                                       |              | ·     | 全月印文于以内        | 伊D 線源ビルSF ビル・マ                                                                                                  | <b>バション</b> 名き                         |
|     |                |                   | 電話番号                                  |              | · · · · · · · · · · · · · · · · · · · | TH           | *     |                | 190 03-1111-2222                                                                                                |                                        |
| 1   | 十回証の審告又は       | 相出電方              | ( <u>a</u> )                          | 授第           | 9999                                  | 15           | *     |                | :<br>: (4)、 排制:// (5)#二字(4) / (                                                                                 | <b></b>                                |
| ł   |                | 1012              | 敵信兵员                                  |              |                                       |              | ····· | 17100,X-T#AP1  | 90 111-0001                                                                                                    | оторыст                                |
| 1   |                | 1                 | 都道府県                                  | <u> </u>     |                                       |              | *     | 選択             | リストから選択してください                                                                                                   |                                        |
| 13  | C場又は事業所        | 所在地               | ar man 1 - 1 -                        |              |                                       |              | *     | 全角50文字以内       | 例)千代田区黄ヶ阔                                                                                                    |                                        |
| 1   | <b>反</b> 売所    | 1                 | 任所                                    | (5)          |                                       |              |       | 全月50文字以内       | 例                                                                                                    |                                        |
| 1   | 實資事業所          |                   | 電話番号                                  |              |                                       |              | *     |                | BD 03-1111-3333                                                                                                 |                                        |
| ł   | and the second | 連終層の              | 連絡員の氏名                                |              |                                       |              | *     | 全角30文字以内       | 例〉連絡、次郎〈氏名の間                                                                                                    | は全角スへ                                  |
|     |                | 氏名                | 所属部課名                                 | ļ            |                                       |              | *     | 全角15文字以内       | 伊》原子力安全課                                                                                                    |                                        |
| L   |                |                   | 電話番号                                  | <u>L</u>     |                                       |              | *     |                | 190 03-1111-4444                                                                                                |                                        |
|     |                | C                 | N                                     |              |                                       | 5            |       |                |                                                                                                    |                                        |
| L.  | 可一爭樂所情         |                   | 1                                     | Just 7 do -t | THE OF TACING M                       |              | 7-61  |                | A.,                                                                                                    |                                        |
| Ť   | 同一事業所ののつ       | ゆ古、「のナ:<br>- わたちさ | エリンホリンスにチェ                            | 992AAC       | 、争杀川值和                                | WINDERTS (V) | 2016  |                | A construction and a second second second second second second second second second second second second second |                                        |
| E   | 山向一中未用以入       | 118113            |                                       | 1            |                                       | <u>.</u>     |       |                | a de la composición de la composición de la composición de la composición de la composición de la composición d |                                        |
| 124 | す可能の番号文は       | 届出番号              | · · · · · · · · · · · · · · · · · · · | 販業           | 9998                                  | 号            | *     |                |                                                                                                    |                                        |

画面右側に、全角/半角などの入力規則が書かれています。規則に従って入力を行っ て下さい。

① 【氏名又は名称】 許可証に記載された「氏名又は名称」を入力して下さい。

② 【代表者役職名】【代表者氏名】 「代表者の役職」と「氏名」を入力して下さい。

③【住所】 許可証に記載された「住所」(本社や代表の住所)を入力して下さい。

④ 【許可証の番号又は届出番号】:「許可番号」または「届出番号」を入力して下さい。

⑤ 【工場又は事業所、販売所、賃貸事業所】 次の通り入力して下さい。

【名称】 「事業所名」、「販売所名」、又は「賃貸事業所名」 【所在地】 工場または事業所、販売所、賃貸事業所の「所在地」 【連絡員の氏名】 事務手続きの連絡を行う際の連絡先

⑥【同一事業所情報】 販売業者と許可使用者が同一の法人の場合に使用することが あります。同一事業所については《別紙2-2 報告の種類》 の「2. 届出販売業者の報告」を確認して下さい。

※【入力切替】 通常の操作では使用しません。販売業者や製造業者など、多数の払出 し先への報告を一度に行う場合などに使用します。

このボタンを押してしまった場合は【キャン セル】をクリックするか、「報告の種類と放射 性同位元素情報を個別に入力する(一般事業者 向け)」にチェックを入れで【OK】をクリック して下さい。

| 報告情報の入力方式の選択           |          | X       |
|------------------------|----------|---------|
| 報告情報の入力方式を選択してください。    | 1.       |         |
| ● 報告の種類と放射性同位元素情報を個別に) | 、力する(一般事 | 案者向分    |
| · 報告の種類と放射性同位元素情報在一括入  | 力する(大規模) | 事業者向け)  |
|                        | OK       | **>1011 |

入力が終了したら、「報告情報」シートを開きます。

11/16

#### 2) 報告情報入力画面

「報告情報」シートを開き、報告の種類と受払い等の情報を入力します。

| 🔄 Micro         | soft Exce               | I - SGE00000.xls-                     | an the second second         |                |                  |                                         |                                                                                                    | 66                                      |
|-----------------|-------------------------|---------------------------------------|------------------------------|----------------|------------------|-----------------------------------------|----------------------------------------------------------------------------------------------------|-----------------------------------------|
| :অ] স্প<br>P    | ル <b>(テ) 編)</b><br>58   | ● ● ● ● ● ● ● ● ● ● ● ● ● ● ● ● ● ● ● | <u> </u>                     | <i>₸</i> -ቃው   | ንራኮንሬ ላዞታው       | Adobe PDF(g)                            | 성 (1997) · · · · · · · · · · · · · · · · · · ·                                                                   | カレビ(たい・・・・ 6                            |
| AL              | C                       | D                                     | .Ε                           | F              | G                | н                                       |                                                                                                    | 1                                       |
| 21              | 報告の                     | 種類等情報】                                |                              |                |                  |                                         |                                                                                                    |                                         |
| 22              | 1) 報告の                  | 種類と受払情報等について                          | 入力し、「報告の種                    | 類の確定」ポ         | タンを押してください。      |                                         |                                                                                                    | ······································  |
| 24              | 年月日(                    | 報告日) (方)                              |                              |                |                  |                                         | 例 2009/4/1                                                                                                    |                                         |
| 25              |                         | w w                                   | 团输入                          |                | 口輸出              |                                         |                                                                                                    |                                         |
| 26              |                         |                                       | 口受入和                         | 燁              | 図払出し等            |                                         |                                                                                                    | ••••••••••••••••••••••••••••••••••••••• |
| 07              | 1                       |                                       | 口無法                          |                | Пøт              |                                         | And the second second second second second second second second second second second second second second second | 1                                       |
| 21              |                         |                                       | F1 53.4t                     |                | <b>1</b> # 8     |                                         |                                                                                                    |                                         |
| 28              |                         |                                       |                              | -              | 1                |                                         | ······································                                                                           |                                         |
| 29              | 報告の利                    | (第)                                   |                              | INSCIPTISTICS  |                  |                                         |                                                                                                    |                                         |
| 30              |                         | U U                                   | 山在庫嶺                         | 認(初四報告         | -)<br>           |                                         |                                                                                                    | · · · · · · · · · · · · · · · · · · ·   |
| 31              | 1                       | •                                     | ○ 15492.                     | 80             | O L MARCH        | 0 43825                                 |                                                                                                    |                                         |
| 92 :            |                         |                                       | 掌握全部                         | 的保留过去。         | 日の内部の会長 は良       | 的法带。                                    |                                                                                                    |                                         |
| 33              |                         |                                       | 〇時家庭                         | 过度两位天空         | trans, y otrais, | 和这 o S 更 ·                              |                                                                                                    |                                         |
| 34              | 1                       | • .                                   | $\odot$ $\approx$ $\pm$ $ee$ | 的复数中午的         | Roman Randeller  | 用15.94公元1                               |                                                                                                    |                                         |
|                 | 報告行為不                   | 行った年月日                                |                              |                |                  | · · · · · · · · · · · · · · · · · · ·   | 制) 2009/4/1                                                                                                    |                                         |
| 35              | (輸出入日、<br>割日冬 ※受        | 殺遣日、変更日、紛失・発見日、4<br>払日は下記別部に記載する)     | ···· (9)                     | 1. A           |                  |                                         | 戦害の種類が「在降機部」の                                                                                                    | 総合は、直近の3/31の日付:                         |
| 36              |                         | 許可証の番号又は届出                            | <b>發号</b>                    | and the second | <u> </u> 号       |                                         |                                                                                                    |                                         |
| 37              | 受入机等                    | 名称                                    | 1                            |                |                  | 63.5                                    | 全角60文字以内 例) 放射                                                                                                   | 線源株式会社 東京事業                             |
| 38              |                         | 受人等年月日                                |                              |                | <u>19</u>        | <u>817,020</u> ,020,000                 | 1992 2009/4/1                                                                                                    |                                         |
| 40              | 初出海                     | <u>計可配切留亏又14曲币</u><br>名称              | <u>65</u>                    |                | 15               |                                         | 全角的文字以内 例) 放射                                                                                                    | 線源株式会社 東京事業                             |
| 41              |                         | <u>払出等年月日</u>                         | W                            |                | ······           |                                         | (PD 2009/4/1                                                                                                    |                                         |
| 42              |                         |                                       |                              |                | ſ                | ### ~ 15 ## ~ ~~~~                      | 2050                                                                                                    |                                         |
| 43              |                         |                                       |                              |                |                  | 和古り得知り進定                                |                                                                                                    |                                         |
| 44 [<br>H 4 ≯ H | 、本業所                    | 者報】報告情報/線源情報                          | 77                           |                | ,                |                                         | evela anti-contrato de tr                                                                                        | `                                       |
| コマンド            | · • • • • • • • • • • • | AND A MARKEN AND A MARKEN AND A       | o./                          | •              |                  | L T C C C C C C C C C C C C C C C C C C |                                                                                                    |                                         |

⑦ 【報告日】報告書の作成をし、データファイルを送信する日付を入力して下さい。
 ⑧ 【報告の種類】 報告を行う項目をチェックして下さい。

※「製造」又は「変更」をチェックした場合は、さらに詳細をチェ ックして下さい。

※どのような行為を行ったときに、どの種類をチェックするのかは、 《別紙2-2 報告の種類》を確認して下さい。

⑨【報告行為を行った日】「輸入日」、「輸出日」、「製造日」、「変更日」、「紛失日」、「発見日」、「在庫確認日」のいずれかを入力して下さい。 (報告の種類でチェックを行ったもの)

> ※「受入日」は⑩欄の「受入等年月日」、「払出日」は⑪欄の「払出 等年月日」に入力し、本欄は空欄にして下さい。

- ①【受入れ等】
   ⑧の【報告の種類】で「受入れ等」をチェックした場合、受入先の 情報(線源を<u>どこから</u>買ったのか、<u>どこから</u>返ってきたのかなど) および、受入れ・引取りをした年月日を入力して下さい。
- ①【払出し等】 ⑧の【報告の種類】で「払出し等」をチェックした場合、払出先の 情報(線源をどこへ返したか、どこへ売ったかなど)および、払出・ 販売(賃貸)をした年月日を入力して下さい。

入力が終了したら【報告の種類の確定】をクリックします。

### 別紙 2-1 操作手順

## 放射線規制室

| 【報古  | の種類の確定】                        |
|------|--------------------------------|
| 線源幅性 | 5書作成ツール【M-001-05】              |
| Ų.   | 引き続き「線源情報」シートで線源情報の入力を行ってください。 |
|      |                                |

# ↓【OK】をクリックすると、「線源情報」シートが開きます。

# 3) 線源情報入力画面

報告する線源の情報を入力します。

| MICROSOIT EXCEL                         | 2 87700 112 0 #2 0                       | 0 9-10 7-50 1275100 41-10                                                                                                    | ) Adoba PDF(G)                                                                                                    |                                       | 「資料を入力して                                    | STELL  |          |
|-----------------------------------------|------------------------------------------|----------------------------------------------------------------------------------------------------|----------------------------------------------------------------------------------------------------|---------------------------------------|---------------------------------------------|--------|----------|
| S68                                     |                                          | ан ос от <b>и ос от и ос от ос</b> от ос от ос от ос от ос от ос от ос от ос от ос от ос от ос от ос от ос от ос от о<br>                                                                                                    | <ul> <li>Contraction and the second second se<br/>Second second s</li></ul> |                                       |                                             |        |          |
| AE O                                    | D                                        | <u> </u>                                                                                                    | F                                                                                                    | G                                     | Н                                           | 11     | L        |
| 【密封され                                   | た放射性同位元素                                 | の情報】                                                                                                    |                                                                                                    | · · · · · · · · · · · · · · · · · · · |                                             |        |          |
| 1)「一覧行数                                 | 定」ボタンを押して、入力する                           | 緑源数分データ行を作成してください。                                                                                                    | -                                                                                                    |                                       | · · · ·                                     |        |          |
| 2) 一覧表に正                                | ■被酵源優報を入力してくだと<br>2週目報の 2 カゼニマ・+ ^       | うい。(「まとの設造」、「分解製造」については、「強                                                                                                    | ビビビ分」種にそれぞれ製造<br>ターアイだコッ                                                                                                    | 「駒と製造後の情報                             | まを設定してくだい                                   | 5(%)   | ,        |
| (の) (の) (の) (の) (の) (の) (の) (の) (の) (の) | ァイルく拡張子がXML)をして                          | 、 ショーロン チェークロークノを行してファイルを採ってのホームページから送信してください。                                                                                                    | 10 V VCCV 14                                                                                                    | :                                     |                                             |        | • •      |
| Ц <u>р</u>                              | ttps://)000000000000                     | · · · · · · · · · · · · · · · · · · ·                                                                                                    |                                                                                                    |                                       |                                             |        |          |
|                                         | With any other                           |                                                                                                    | 1. A.                                                                                                    |                                       |                                             | · . ·  | •••      |
| 一般行政                                    |                                          |                                                                                                    | <b>整信用于一</b> 多作成                                                                                                    | , <u>-</u>                            | ·                                           |        |          |
| TEX:                                    | ·····································    | 用涂*                                                                                                    | <br>₩:::::::::::::::::::::::::::::::                                                                                                    | 核種*                                   | 数督*                                         | 単位*    | #        |
| G£D/                                    |                                          | · · · · · · · · · · · · · · · · · · ·                                                                                                    |                                                                                                    | ļ                                     |                                             | 1      | <u> </u> |
|                                         |                                          |                                                                                                    |                                                                                                    |                                       |                                             |        |          |
| -                                       |                                          |                                                                                                    |                                                                                                    | -<br>                                 |                                             |        |          |
| 1                                       | a an an an an an an an an an an an an an |                                                                                                    |                                                                                                    | 5                                     |                                             |        | ÷.,,     |
| 1                                       | n and an open of the                     | inani an Arian an Anal<br>An Anna an An                                                                                                    | · · · · · · · · · · · · · · · · · · ·                                                                                                    |                                       | •                                           |        | •        |
| 4                                       | · · · · · · · · · · · · · · · · · · ·    | and a second second s |                                                                                                    |                                       |                                             |        |          |
| +                                       |                                          | · · · · · · · · · · · · · · · · · · ·                                                                                                    |                                                                                                    |                                       | ·                                           | •••••• |          |
|                                         |                                          |                                                                                                    |                                                                                                    | · -                                   |                                             |        |          |
|                                         |                                          | · ·                                                                                                    |                                                                                                    |                                       |                                             |        |          |
|                                         |                                          |                                                                                                    | ;                                                                                                    | te la                                 |                                             |        |          |
|                                         |                                          | 14                                                                                                    | 1 A 1                                                                                                    | ;                                     |                                             |        |          |
|                                         |                                          | • • · · · · · · · · · · · · · · · · · ·                                                                                                    |                                                                                                    |                                       | i ing ang ang ang ang ang ang ang ang ang a |        |          |
|                                         |                                          |                                                                                                    |                                                                                                    |                                       |                                             |        |          |
|                                         | · · · · · · · · · · · · ·                |                                                                                                    |                                                                                                    |                                       |                                             |        |          |
| → H\李棠所情                                | 報人報告情報入越源情報人                             | / . · · ·                                                                                                    | . Second standard and standard and the second standard and the second standard standard standard standard stand                                                                                                    | ومتحصير تنبغ كالتقورينة               | olitica 🕴 👘                                 |        |          |
| 15                                      | · · · · ·                                |                                                                                                    | :<br>                                                                                                    |                                       | ·····                                       |        | -        |
|                                         |                                          |                                                                                                    | 4                                                                                                    |                                       |                                             |        |          |
| L一寬行                                    | 設定」をク                                    | リツクします。                                                                                                    | ÷                                                                                                    |                                       | •                                           |        |          |
|                                         |                                          |                                                                                                    |                                                                                                    |                                       | <u>х</u>                                    |        |          |
| 一友行詩の                                   | 入力                                       |                                                                                                    | <b>X</b>                                                                                                    | Ĩ                                     |                                             |        |          |
|                                         |                                          |                                                                                                    |                                                                                                    | 1                                     |                                             |        |          |
|                                         |                                          |                                                                                                    | ***                                                                                                    | 1                                     |                                             |        |          |
| 古ずるナーダ                                  | 「我を入力しくたさ                                | い。人力致分一覧にエーダ行が固加                                                                                                    | 11241390                                                                                                    | 1                                     |                                             |        |          |
| <br>                                    | -                                        |                                                                                                    |                                                                                                    | 1                                     |                                             |        |          |
| データ行動・                                  | l l                                      | OK                                                                                                    | ******                                                                                                    | 1                                     | •                                           |        |          |
| - max L                                 |                                          |                                                                                                    | -17/04                                                                                                    | I.                                    |                                             |        | •        |
|                                         |                                          |                                                                                                    |                                                                                                    | 1                                     | ,                                           |        |          |
| 生 - 2 40                                | 語う音楽す                                    | 1+1 テモナル                                                                                                    | 1997 - 1997 - 1997 - 1997 - 1997 - 1997 - 1997 - 1997 - 1997 - 1997 - 1997 - 1997 - 1997 - 1997 - 1997 - 1997 -                                                                                                    |                                       |                                             |        |          |
| ヨ 9 の 録                                 | 源の個剱をノ                                   | ヘリレビアらい。                                                                                                    |                                                                                                    | t di la companya di second            |                                             |        |          |

↓【OK】を押すと、指定した行数の入力枠ができます。

| 🛃 Mic | rosoft Exc  | el – SGE00000.×                   | ls                                                   |                                                                                                    |                                                                                                    |                         |        |                                                                      |                 |                    |                                       | X         |
|-------|-------------|-----------------------------------|------------------------------------------------------|----------------------------------------------------------------------------------------------------|----------------------------------------------------------------------------------------------------|-------------------------|--------|----------------------------------------------------------------------|-----------------|--------------------|---------------------------------------|-----------|
| [國] 7 | 51几(E) 🖉    | 来回 表示创 邦                          | 1入り 者式(Q) ツールD                                       | ) ቻ-ቃወ) ሳራ                                                                                                    | 小时的人儿才能                                                                                                    | Ø Adobe P               | DF(B)  |                                                                      | 質問注入            | カルズ(おうい            | E                                     | ×         |
|       | N66         | <b>→</b> %                        |                                                      |                                                                                                    |                                                                                                    |                         |        | ·                                                                    |                 |                    | ,<br>                                 | مور ماند. |
| E     | I C         | D                                 | Ε                                                    | F                                                                                                    | G                                                                                                    | Н                       | 1      | J                                                                    | <u>. к</u>      | L                  | M                                     | 1         |
| 31    | 「密封され       | れた放射性同                            | 前元素の情報】                                              | an and any family and the set of the set                                                                        |                                                                                                    |                         |        |                                                                      |                 |                    | · · · · · · · · · · · · · · · · · · · |           |
| 32    | 1)「一覧行      | 設定」ボタンを押して                        | 、入力する線源数分デー                                          | タ行を作成してくだ                                                                                                    | さしい。                                                                                                    |                         |        | ana mana na manananana<br>Ana sa sa sa sa sa sa sa sa sa sa sa sa sa |                 |                    |                                       |           |
| 93    | 2〉一覧表に      | 直接線源情報を入                          | カしてください。(「まとめ                                        | <b>以造」、「分解製造」</b>                                                                                               | については、「変                                                                                                    | 更区分」欄:                  | それぞれ   | 製造前と製造後の                                                             | 情報を設定してく        | (ださい。)             |                                       |           |
| 34    | 3) すべての     | 線源情報の入力が                          | 完了したら、「送信用デー                                         | タ作成」ボタンを押し                                                                                                    | ってファイルを保有                                                                                                    | してください                  | •      |                                                                      |                 | 1 .                | 1                                     |           |
| 35    | (4) 保存した    | ファイルく拡張子がメ                        | (ML)を以下のホームペー<br>/////////////////////////////////// | ジから送信してくだ                                                                                                    | đl.                                                                                                    |                         | ÷      |                                                                      |                 | <u>.</u>           |                                       |           |
| 37    | •           | Index ( very very                 | <u>888788</u>                                        |                                                                                                    |                                                                                                    |                         |        |                                                                      |                 |                    |                                       |           |
| 38    | Geographies | escretter.                        |                                                      | water and the second second second second second second second second second second second second second second | and a second second second second second second second second second second second second second second second   |                         |        | •••                                                                  |                 |                    |                                       |           |
| 39    | - 6.77      | 8定 !                              |                                                      | 送信用デー                                                                                                    | 夕作成                                                                                                    |                         |        |                                                                      |                 |                    | J                                     |           |
| 41    | 変更区分*       | <b>来</b> 早*                       | 田谷*                                                  | HU#**                                                                                                    | 校務家                                                                                                    | 粉骨业                     | W the  | ホルガー来早                                                               | 制法安全            | 変更後                | 情報                                    |           |
| 42    | (注)         | 188-C)++                          | /D &2**                                              | ±+V*                                                                                                    | 12121                                                                                                    | <b></b>                 |        | 小// 声う                                                               | \$7.949-D       | 数量*                | 単位*                                   |           |
| 43    | <u> </u>    |                                   | · · · · · · · · · · · · · · · · · · ·                | - <u> </u>                                                                                                    |                                                                                                    |                         |        |                                                                      |                 |                    |                                       |           |
| 44    |             |                                   |                                                      | +                                                                                                    |                                                                                                    |                         | +      |                                                                      |                 |                    |                                       |           |
| 46    | 12          | (13)                              | (14)                                                 | (15)                                                                                                    | (16)                                                                                                    | $\overline{\mathbf{m}}$ | 118)   | (19)                                                                 | (20)            | 1 6                |                                       | r         |
| 47    |             |                                   |                                                      |                                                                                                    |                                                                                                    |                         |        |                                                                      |                 |                    |                                       |           |
| 48    |             |                                   |                                                      |                                                                                                    |                                                                                                    |                         |        |                                                                      |                 | <u> </u>           |                                       |           |
| 49    |             |                                   |                                                      |                                                                                                    |                                                                                                    |                         |        |                                                                      |                 |                    |                                       |           |
| 51    |             |                                   |                                                      | · · · · · ·                                                                                                    | -                                                                                                    |                         |        |                                                                      |                 |                    |                                       |           |
| 52    |             |                                   | · · · · ·                                            | · · · · · · · · · · · · · · · · · · ·                                                                           |                                                                                                    |                         | +      |                                                                      |                 | <u> </u>           |                                       |           |
| 53    |             |                                   | ······                                               | 1                                                                                                    |                                                                                                    |                         |        | ······                                                               |                 | 1                  |                                       |           |
| 54    |             | A COLORED TAXABLE AND A COLORED A | 2 44 - 17 - 144 - 144 - 1                            | n<br>Annald Annald                                                                                              | and the second second second second second second second second second second second second second second second | ماي مي أو ال            |        | أترست أراديسه سنه                                                    |                 | 1                  |                                       | M         |
| H 4 > | N\爭葉所       | 「情報人報告情報〉                         | <b>检测情報</b> /                                        |                                                                                                    |                                                                                                    | [₹]                     | ,sui 1 | Andrew Kaldalan Andrew Star                                          | de algerte gele | lande andere en de | S - 2                                 | :         |
| コマンド  |             |                                   |                                                      |                                                                                                    |                                                                                                    |                         |        |                                                                      |                 |                    |                                       |           |

線源の情報を入力します。

|      | 報告項目   | 具体例                                                                                                    |
|------|--------|----------------------------------------------------------------------------------------------------|
| 12   | 変更区分   | 「-」を入力します。(製造業者のみが他の値を入力します。)                                                                                                    |
| 13   | 番号     | 「線源番号」、「Serial No」、「source Number」、「Capsule #」など、<br>線源に刻印された固有の番号で、仕様書、成績書、Certificate な<br>どに記載された番号                                                           |
| 14   | 用途     | [大線量照射]、[測定器校正]、[工業用ラジオグラフィ]、[血液照射]、<br>[ガンマナイフ]、[アフターローディング]など、線源の一般的な使<br>用用途                                                                                  |
| (15) | 型式     | [C-188](大線量照射)、[CSL-15](血液照射)、[43685](ガンマナイフ)、<br>[IR621]( 工 業 用 ラ ジオ グ ラ フィ ) 、 [GK60M21] 、 [VS2000] 、<br>[ICCB2689]、[080361V2](アフターローディング) など、線源の型<br>式(コード番号) |
| 16   | 核種     | [Co-60]、[lr-192] など、許可上の核種                                                                                                    |
| 1    | 数量     | 許可上の数量(放射能)※数値のみを入力します。                                                                                                    |
| 18   | 単位     | [GBq]、[TBq]などの単位                                                                                                    |
| 19   | ホルダー番号 | [1X001]、[8201]など、工業用ラジオグラフィ用線源の成績書に記<br>載されたホルダー番号 (他の用途に使用する場合は記入不要)                                                                                            |
| 20   | 製造者名   | [社団法人日本アイソトープ協会]、[MDS Nordion]、[REVISS<br>SERVICES Limited]、[Mallinckrodt Medical B.V.]、[GE Healthcare<br>Buchler GmbH & Co. KG]など、線源の最終加工者                      |
| ٩    | 変更後情報  | 通常報告では使用しません。変更申請を行った者のみ、数量の変<br>更を行えます。<br>※数量の変更を行う場合は放射線規制室にお問い合わせ下さい。                                                                                        |

入力が終了したら【送信用データ作成】をクリックします。

123

| XMLファイル出    | 力処理       |              |                                                                                                    |               |           |                  | 2                                        |              |
|-------------|-----------|--------------|----------------------------------------------------------------------------------------------------|---------------|-----------|------------------|------------------------------------------|--------------|
| 保存先似        | () 線源登録   |              | <u>×</u> @                                                                                                    |               | 1×G       | <b>國 • ୬</b> -   | ·ル(L) +                                  |              |
|             |           |              |                                                                                                    |               | Ng A      | *                |                                          | 18           |
| モンパント       |           |              | e e e e                                                                                                    | · <b>?</b> ** |           |                  | an an an an an an an an an an an an an a |              |
| デスクトップ      |           |              | en de la composition de la composition de la composition de la composition de la composition de la composition<br>Composition de la composition de la composition de la composition de la composition de la composition de la comp |               | al (      | -<br>-<br>- 1841 | e e e se                                 | ine i<br>Set |
| )<br>7/ 1/2 |           |              | X                                                                                                    |               |           |                  | e su<br>Su su<br>Thi saere s             |              |
| -           |           |              | • • • • • •                                                                                                    |               |           |                  | 5. F                                     |              |
| 71 1)21-9   |           |              |                                                                                                    | <br>          | е.<br>199 | 8 <u>8</u> .     | the second                               |              |
|             | 7ァイル名(1): | 9999999_2009 | 0701999999.xml                                                                                                    |               |           | <u> </u>         | 保存(S)                                    |              |
|             | ファイルの種類①  | XML77111 (*  | xmD                                                                                                    |               |           | ্যা              | キャンセル                                    |              |

↓【保存】をクリックします。steat a state (の)

1

| 線源報告書作成ツール【M-0) | 01-04]                   |               |
|-----------------|--------------------------|---------------|
| シ 送信用データファイル(拡  | 張子が「xml」)と報告内容を記載したExcel | ックの出力が完了しました。 |
| <b>.</b>        |                          |               |
|                 |                          |               |

【OK】を押すと、指定した保存先に2つのファイル(印刷用の Excel ファイルと送信 用の xml ファイル)が保存されます。

| 17.02 日 D*線源登録 |                                                                                      | ·····                                      | ·····                |                                        |                |
|----------------|--------------------------------------------------------------------------------------|--------------------------------------------|----------------------|----------------------------------------|----------------|
| 7y1427±45097.7 | 名前<br>51 <u>9999999_200907019999999.xk</u><br>21 <u>9999999_200907019999999.xm</u> i | 更新日時<br>2009/06/11 1352<br>2009/06/11 1352 | サイズ<br>40 KB<br>6 KB | 種類<br>Microsoft Excel ワー<br>XML ドキュメント | - <b>/</b> >-1 |
|                |                                                                                      |                                            |                      |                                        |                |
|                |                                                                                      |                                            |                      | • •                                    |                |
|                |                                                                                      |                                            | · · · .              | м<br>                                  |                |
|                |                                                                                      |                                            |                      |                                        | 4              |
|                |                                                                                      |                                            |                      |                                        |                |

保存先を指定して下さい。(ファイル名は変更できます。)

4) 保存されたファイルについて

(1) 拡張子が xml のファイル(種類「XML ドキュメント」)
 このファイルが報告用データファイル(入力した情報をデータ化したファイル)
 です。このファイルな wob から報告します

| 690 | <u> </u> | 11021 | ACD N.D | HXD UAY | 0 |
|-----|----------|-------|---------|---------|---|
|     |          |       |         |         |   |

| 名前。                              | 更新日時             | サイズ   | 種類                                                                                                    |      |
|----------------------------------|------------------|-------|----------------------------------------------------------------------------------------------------|------|
| 8 E1 19999999 20090701999999 xls | 2009/06/11 13:52 | 40.KB | Microsoft Excel 7-                                                                                              | クシート |
| 99999999_200907019999999.xml     | 2009/06/11 13:52 | 6 KB  | XML ドキュメント                                                                                                    |      |
|                                  |                  |       | and the second second second second second second second second second second second second second second secon |      |

※このファイルを報告するための web サイトの操作方法は、本書の 2 ページから記載 されています。

(2) 拡張子が.xlsのファイル(種類「Microsoft Excel ワークシート」)
 一般的な Excel ファイルです。
 報告様式のフォーマットに従ったイメージを見ることができます。※このファ
 イルを web で送信することはできません。

印刷して保存する際などにご利用下さい。

| 35       | Zĭ            | VI . 55.               |                                        | 更新日時                                             | <u></u>       | 7年2日                                  |                       |                                          |                        |                             |                                       |                     |                                              |
|----------|---------------|------------------------|----------------------------------------|--------------------------------------------------|---------------|---------------------------------------|-----------------------|------------------------------------------|------------------------|-----------------------------|---------------------------------------|---------------------|----------------------------------------------|
| Ę        | a )9          | 9999999_2009           | )701999999.xks                         | 2009/06/11 13:52                                 | 40 KB         | Microsoft Exce                        | ワークシート                |                                          |                        |                             | . A                                   |                     |                                              |
| 30       | <u> </u>      | 9999999 <u>_</u> 20090 | J7019999999.xmi                        | 2009/06/11 13:52                                 | 0 KB          | አምቤ ኮት ፲አጋኮ                           | Commenter and a state |                                          |                        |                             |                                       |                     |                                              |
|          |               |                        |                                        |                                                  |               |                                       |                       |                                          |                        |                             |                                       |                     |                                              |
| <b>.</b> |               |                        |                                        |                                                  |               |                                       |                       | Na seren er                              | aver a second          |                             |                                       | *                   |                                              |
|          | Micr          | rosoft-Excel∺          | 100000025000005                        | 28150637.xls                                     |               |                                       |                       |                                          |                        |                             |                                       | (                   |                                              |
| 1        | 1,77          |                        | ₩∧₩<br>₩                               | 書式型・ワールレーナーク                                     | <u>መ</u> ማረታዮ | 780 AN790 Ad                          | iobe PDF 1997         | an an an an an an an an an an an an an a | A Star Miler           | a in constant               | en • <b>- 6 x</b>                     | 1                   |                                              |
| -        | V             | BC                     | D                                      | E                                                | F             | G                                     | н                     | 1                                        | JJX                    | L                           | M                                     | Į                   |                                              |
| 1        |               | 樣式第五十一                 | (第39条第4項                               | 関係)                                              |               | 整理委号                                  |                       | <u> </u>                                 |                        |                             |                                       | 1                   |                                              |
|          | ۱Ľ.           |                        | 特                                      | 定放射性間位元素                                         | の受払い          | い毎に係る報                                | 告書                    | · · ·                                    |                        |                             |                                       |                     |                                              |
|          | -             |                        |                                        |                                                  |               | · · · · · · · · · · · · · · · · · · · |                       | 2000/05                                  | /01                    |                             | · · · · · · · · · · · · · · · · · · · | 1                   |                                              |
|          |               | 文 部 料                  | 学大臣 殿                                  |                                                  |               |                                       | •                     | 2000/00/                                 |                        |                             |                                       | · ·                 |                                              |
| 6        |               |                        |                                        |                                                  |               |                                       | 放车                    | 物株式会                                     | the last               |                             |                                       |                     |                                              |
| 7        |               |                        |                                        |                                                  |               |                                       | 代表取締役                 | 放射 本                                     | aa                     |                             |                                       | <u> </u>            |                                              |
| 1        | 7             |                        | -                                      |                                                  | a             |                                       | -                     |                                          |                        | D.78 4 - 5 46 <sup>75</sup> | <b>2</b> .40                          | 6.60                |                                              |
| 9        |               | 政府组动位元法                | 特による政約認識者の                             | の防止に関する法律第42条第                                   | 1項及び陶法        | 施行規則第28条第44                           | 利の規定により、次の            | とおり報告                                    |                        | 命主权                         | 附指的总元,称小麦入11                          | 机保马森合品              |                                              |
| 1        | ,             | 氏 名 又                  | は名称                                    | 放射線株式会社                                          |               |                                       |                       |                                          | ***                    | 5. je 18.                   |                                       |                     |                                              |
| 1        | 2             | 法人にあっては、               | その代表者氏名                                | 代表取締役 放射 7                                       | 大郎            |                                       |                       |                                          |                        | r. i.                       | 121231.231.321.457.4151.49            | N41677              | <b>\$</b> 7                                  |
| t        | a.][          |                        | •                                      | 郵便晉号 (111-1111                                   | )             |                                       |                       |                                          | 946-1776-200<br>225-17 | ور بر وزیرهد و ده           | 化增加合合物原始 马马利尔的                        | t na tradit na a ta | estare estare a                              |
| 1        | 1             | 住                      | 所                                      | 東京都千代田区霞ヶ間                                       | ð1 - 1 -      | 1                                     |                       |                                          | 1 1 1<br>(173 - 67 d   |                             |                                       |                     |                                              |
| 11       | 5             |                        |                                        |                                                  |               | ·····                                 | 電話發号 (11-             | -1111-11                                 | ·                      |                             | 51.<br>51                             |                     | ·····                                        |
| 11       | 6.            | 許可証の番号                 | 天は届出番号                                 | 使第 9998号                                         | ·             | ·                                     |                       |                                          |                        |                             | +1                                    | 2793 v.             |                                              |
| 1        | 4             |                        | 名称                                     | 放射被禄式会社 東3                                       | 家業所           |                                       |                       |                                          |                        | 9.5                         |                                       |                     | ·~~                                          |
| 11       | 비             |                        |                                        | 鄭便智号 (111-1111                                   | )             |                                       |                       |                                          | 1                      |                             | ***                                   |                     |                                              |
| 19       | 246           | L 号文以中共历<br>反 海 张      | 所在地                                    | 東京都千代田区隠が開                                       | 61-1-         | 1                                     |                       |                                          |                        |                             |                                       | 425.                | <u>.                                    </u> |
| -20      | <u>0.</u>   " | 2 2 4 3 5              | ·····                                  | 40.2ml Ve Art                                    |               | ·····                                 | 電話青号 (11-             | -1111-11                                 |                        | 4016-13<br>6936             |                                       | 1.1.5 5 1           |                                              |
| 21       | 4             |                        | 連絡員の氏名                                 | 秋你 八仰<br>站屋站湖夕 廿时3                               | <b>A</b> 317  |                                       | <b>委钟采点</b> /11。      |                                          | 5 8 A                  | tr (5-:4)                   |                                       |                     |                                              |
| н        | • •           | н\ <u>報告1</u> /別       | £1/                                    | 173) <b>343, 200 87 - 473</b> - <b>69 - 97</b> 4 |               |                                       | Kar ya                | a 1                                      | 2 1. A<br>. A 6        | 5 . (4)                     |                                       |                     |                                              |
| 37       | 25            |                        | ······································ |                                                  | ·····         | · · · · · · · · · · · · · · · · · · · |                       |                                          | • • •                  |                             |                                       |                     |                                              |
|          |               |                        | ツール                                    | から作成され                                           | ιる報           | 告様式                                   | 1                     |                                          |                        |                             |                                       |                     |                                              |
|          |               |                        |                                        |                                                  |               |                                       | -                     |                                          | 4.0 5 2                | P 8                         |                                       |                     |                                              |
|          |               |                        |                                        |                                                  |               | •                                     |                       |                                          | 1.2. 5. 1.8            |                             |                                       |                     |                                              |
|          |               |                        |                                        | <u>ـ</u>                                         | عدل حم وم     | _                                     | ·                     | []                                       |                        | N A 30                      |                                       |                     |                                              |
|          |               |                        |                                        | · •                                              | 始合種           | 式のフォ                                  | ーマット                  | →                                        |                        | 6 2 3 A                     |                                       |                     |                                              |
|          |               |                        |                                        |                                                  |               |                                       |                       |                                          | 4 1.<br>Mar 15 19 3 1  | 1 1 3 20 F                  |                                       |                     |                                              |
|          |               |                        |                                        |                                                  |               | -                                     |                       | '                                        |                        |                             |                                       |                     |                                              |

# 別紙2-2 放射線源登録 報告の種類

報告を web で行う際は、専用のツール(Excel ファイル)にデータを入力し、報告用データを 作成する必要があります。

報告用データを作成するための専用のツールは、web からダウンロードすることができます。 線源登録システムにログインし、「様式ダウンロード」のページから報告用データ作成ツール (Excel ファイル)をダウンロードして下さい。

報告用データ作成ツールの操作方法は《別紙2-1 操作手順》を確認して下さい。

本書では、業種別に報告が必要な行為を説明し、報告用データ作成ツールに入力する「報告の 種類」および「報告行為を行った年月日」、「受入れ等」または「払出し等」の欄にどのような値 を入力するのかを説明いたします。

| 0 8                      | D                                             | <u>)</u> E [ F        | G H                                                              | 1                                                                                                    |
|--------------------------|-----------------------------------------------|-----------------------|------------------------------------------------------------------|----------------------------------------------------------------------------------------------------|
| 【報告の<br>1) 報告の           | 種類等情報】<br>種類と受払情報等について入た                      | し、「報告の種類の確定           | リボタンを押してください。                                                    |                                                                                                    |
| 年月日(                     | 報告日)                                          |                       |                                                                  | (HD 2009/4/1                                                                                                   |
|                          |                                               | 口始入                   | 口輪曲                                                              |                                                                                                    |
|                          |                                               | 口受入九等                 | 日本出版等                                                            |                                                                                                    |
|                          | · · · · · ·                                   | 日報道                   |                                                                  |                                                                                                    |
|                          |                                               | 171 \$3.4m            | ———<br>Паза                                                      |                                                                                                    |
|                          |                                               |                       |                                                                  |                                                                                                    |
| 報告の利                     | (類                                            |                       |                                                                  | · · · · · · · · · · · · · · · · · · ·                                                                          |
|                          |                                               | 口 在虛確認(初凶)            | <b>黎告</b> )                                                      |                                                                                                    |
|                          |                                               | O MERCE -             | - O & annie - O Anniek                                           |                                                                                                    |
|                          | ·                                             | ិ ចែកសក្កអេចីល        | 二年1493年3月1日,聖他也以夏                                                |                                                                                                    |
|                          |                                               | ៍ ខេត្តកត្តជាម        | 带带 网络小脑 認識的 紧张冷漠声                                                |                                                                                                    |
| :                        | سياك فيتاكرون فليتكبن بالجوي ويجملا كمنتمون   | 0 128 66 14 MA        | 1999年1月1日,1995年1月1日,1995年1月1日)<br>1995年1月1日,1995年1月1日(1995年1月1日) | and a second second second second second second second second second second second second second second second |
| 報告行為<br>(輸出入日、<br>初日本 ※1 | 怒行つた年月日<br>製造日、変更日、数矢・発見日、在庫<br>以日は下記留時に記載する) | *                     |                                                                  | 例) 2009/4/1<br>報告の回鎖が「在岸強却」の場合は、直近の3/31 の                                                                      |
|                          | 許可証の番号又は届出番                                   | <b>3</b> 0 07000 0000 | 《 月                                                              |                                                                                                    |
| 受入れ等                     | 名称                                            | a standarda alama a   | e an an an an an an an an an an an an an                         | 全角60文字以内例)放射線源株式会社東京                                                                                           |
|                          | 受入等年月日                                        |                       | an general second second second second second                    | (M) 2009/4/1                                                                                                   |
|                          | 許可証の番号又は届出番号                                  | 5 A AND AND           | (2)2) <b>月</b>                                                   |                                                                                                    |
| 「祝祝」                     | 名称                                            |                       |                                                                  | 全角60文字以内 例)放射探惑株式全社 東方                                                                                         |
| <b>1</b>                 | 私出等年月日                                        | 1. 化学校的 医尿道神经炎        |                                                                  | (91) 2009/4/1                                                                                                  |

| 1. | 許可届出使用者の報告                                        | ·2 |
|----|---------------------------------------------------|----|
| 1) | 制度開始時の在庫報告・・・・・・・・・・・・・・・・・・・・・・・・・・・・・・・・・・・・    | ·2 |
| 2) | 線源交換時(線源の受入れと線源の払出し)                              | •3 |
| 3) | 許可使用者間の線源の受払い・・・・・・・・・・・・・・・・・・・・・・・・・・・・・・・・・・・・ | ·4 |
| 4) | 定期在庫報告(毎年3月31日時点の在庫)                              | •4 |
| 5) | その他、許可使用者に関する特殊な報告                                | ·5 |
|    |                                                   |    |
| 2. | 届出販売業者の報告                                         | ·6 |
| 1) | 線源の仕入、販売                                          | •7 |
| 2) | 使用済み線源の引取り、返却・・・・・・・・・・・・・・・・・・・・・・・・・・・・・・・・・・・・ | ·8 |

## 1. 許可届出使用者の報告

以下の行為について報告を行います。

ただし、使用の場所の一時的変更(法第10条第6項)に関する報告の必要はありません。

### 1) 制度開始時の在庫報告

制度開始と共にシステムに初期データを登録するため、制度開始時の在庫を報告して下 さい。

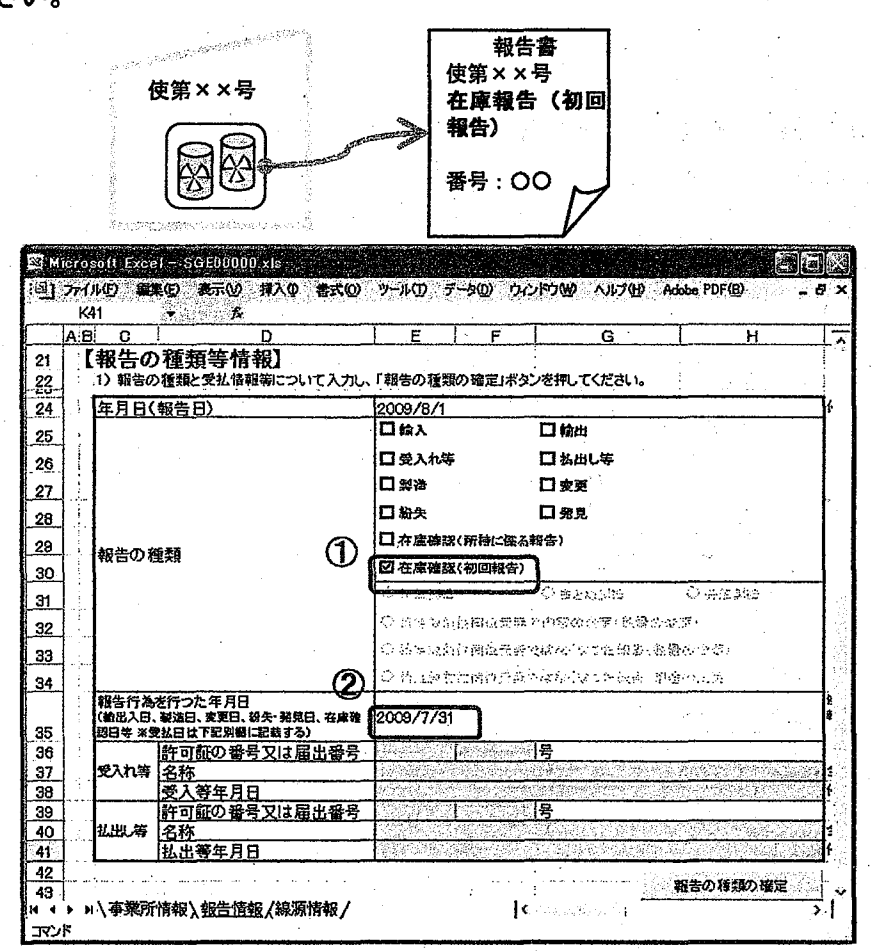

① 報告の種類:【在庫確認(初回報告)】

② 報告行為を行った年月日:在庫確認を行った日(運用開始日の前日)

D値の10倍以上の密封線源・・・2009年7月31日

D値以上の密封線源のうち次のもの・・・2009 年 12 月 31 日

#### 工業用ラジオグラフィ用線源

アフターローディング装置用線源

☆ 報告期限:運用開始日から3月間以内

(2009年10月31日まで又は2010年3月31日まで)

2) 線源交換時(線源の受入れと線源の払出し) 新線源購入時の受入れと、使用済み線源返却時の払出しについて報告して下さい。 ※ファイルは2種類作成する必要があります

報告用データのファイルも2種類作成されます。報告の際は、web サイトの報告用デー タ送信画面において、作成された2つの xml ファイルを一覧へ登録して下さい。

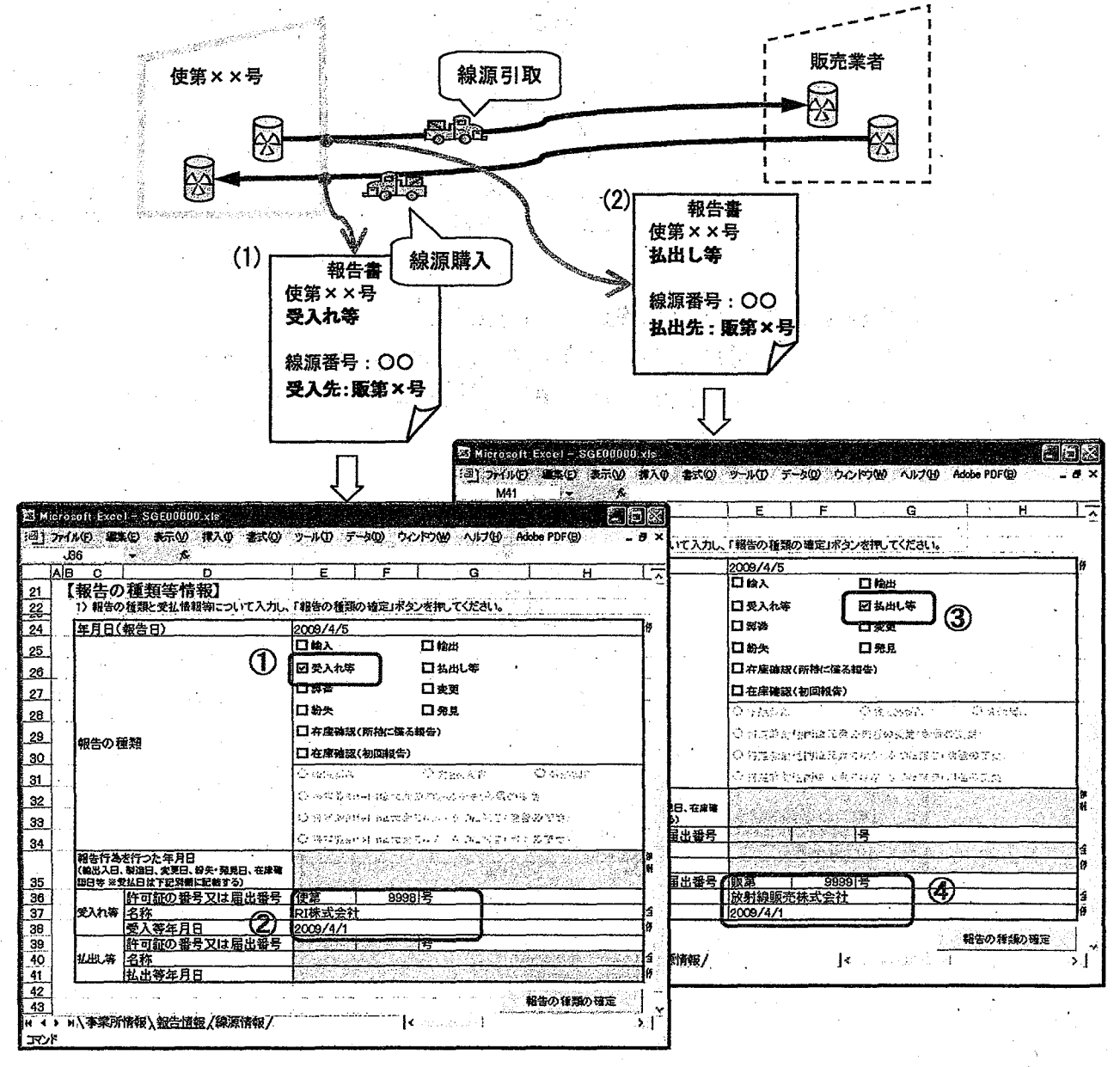

- (1) 新線源の購入(線源の受入れ)
  - ① 報告の種類:【受入れ等】
  - ② 受入れ等: <u>販売者</u>(社団法人日本アイソトープ協会など)の許可届出番号と名称、 受取日を入力します。
- (2) 使用済み線源の引取り返却(線源の払出し)
  - ③ 報告の種類:【払出し等】
  - ④ 払出し等:<u>引取り者</u>(社団法人日本アイソトープ協会など)の許可届出番号と名
     称、返却日を入力します。

3) 許可使用者間の線源の受払い 許可番号の異なる事業所と線源の譲渡譲受を行う場合に報告をして下さい。 使用の場所の一時的変更(法第10条第6項)に関する報告の必要はありません。

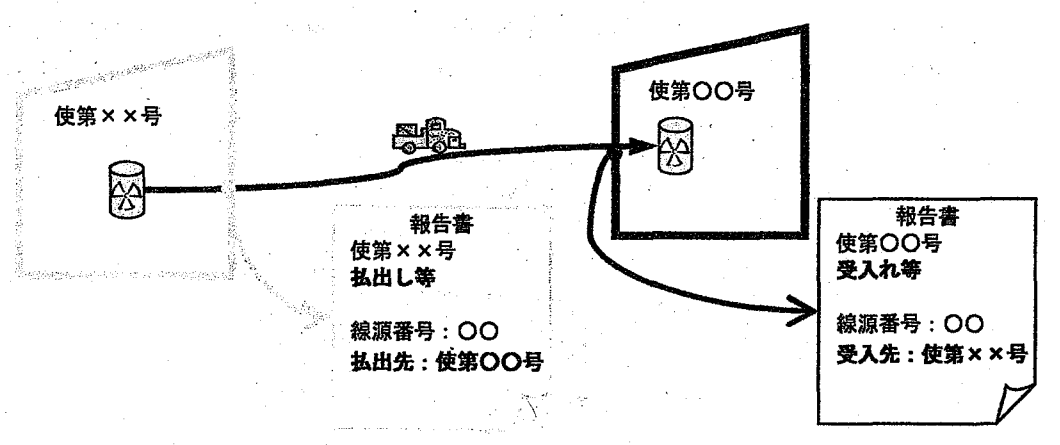

- ① 報告の種類:【受入れ等】または【払出し等】
- ② 受入れ等:線源を受け入れた者は、どこから受け入れたかを記入 払出し等:線源を払い出した者は、どこへ払い出したかを記入
- 4) 定期在庫報告(毎年3月31日時点の在庫) 年に一度、所持している対象線源の情報を報告して下さい。

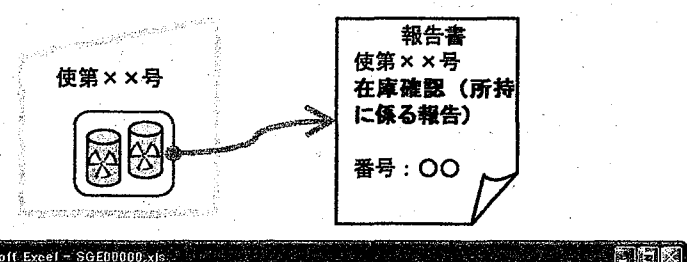

|          | AB          | 0                         | D                                                  | Ε                   | F                                                                                                    | G                                        | н                                                                                                    | 1            |  |  |
|----------|-------------|---------------------------|----------------------------------------------------|---------------------|----------------------------------------------------------------------------------------------------|------------------------------------------|----------------------------------------------------------------------------------------------------|--------------|--|--|
| 21       | ij <b>ľ</b> | 報告の<br>1)報告の              | 種類等情報                                              | し、「報告の種類の確認         | ミュボタンをす                                                                                                    | <b>Pしてください。</b>                          |                                                                                                    |              |  |  |
| 4        |             | 年月日(                      | 報告日)                                               | 2009/4/10           |                                                                                                    |                                          |                                                                                                    | 19           |  |  |
| 5        | ;           |                           |                                                    | 口输入                 |                                                                                                    | 输出                                       |                                                                                                    |              |  |  |
| 6        |             |                           |                                                    | 口受入机等               |                                                                                                    | 払出し等                                     | ·. (                                                                                                    |              |  |  |
| 7        |             | 1                         | ÷                                                  |                     |                                                                                                    | 変更                                       | 11 - N                                                                                                    |              |  |  |
| 8        | :           | ſ                         | ส                                                  | ) 口粉大               |                                                                                                    | 発見                                       |                                                                                                    |              |  |  |
| 9        |             | 報告の務                      |                                                    | 2 中度确認(所抽           | に僅る報告)                                                                                                    |                                          |                                                                                                    | - [          |  |  |
| 0        |             | 14 10 10                  |                                                    | 口在库佛設(初四            | 報告」                                                                                                    | ·                                        |                                                                                                    |              |  |  |
| 1        | Ì           |                           |                                                    | े का अपन्य क        | ं                                                                                                    | ž Gardi A                                |                                                                                                    |              |  |  |
| 2        |             | 1                         |                                                    | O SARAANA.          | uretation in                                                                                                    | 1009-580                                 | 1997                                                                                                    | ſ            |  |  |
| 3        |             |                           |                                                    | OSSIANAN            | ②等家所有各种合物で展示。A、GL-M客、GL-M名、GL-M名、GL-M名、GL-M名、GL-M名、GL-M名、GL-M名、GL-M名、GL-M名、GL-M名、GL-M名、GL-M名、GL-M名、GL-MA、GL-MA、G |                                          |                                                                                                    |              |  |  |
| 14       | ·           |                           | (2                                                 | ) O EVEX. Subar     | One and the states of the second second                                                                                                    |                                          |                                                                                                    |              |  |  |
| 5        |             | 報告行為<br>(輸出入日、<br>四日美 ※ 5 | を行った 年月日<br>製造日、実更日、 紛夫・発見日、 在庫<br>* 秋日は下記到線に記載する) | 2009/3/31           |                                                                                                    |                                          |                                                                                                    | 9            |  |  |
| 6        |             |                           | 許可証の番号文は届出番                                        |                     | 号                                                                                                    |                                          |                                                                                                    |              |  |  |
| 1        |             | 受入れ等                      | 名称                                                 | 的基本的基本的基本           | $(f_{i}) \in \{i,j\}$                                                                                                    |                                          |                                                                                                    | 1            |  |  |
| Ð        |             | 1                         | 受入等年月日                                             | a start and a start | ()))))))))))))))))))))))))))))))))))))                                                                                                    | St. 62 (1997)                            |                                                                                                    | 8            |  |  |
| 9        |             |                           | 許可証の番号又は届出番り                                       |                     | ·····································                                                                                                    |                                          |                                                                                                    |              |  |  |
| 0        |             | 批出し等                      | 名称                                                 |                     |                                                                                                    |                                          | and the second second second second second second second second second second second second second second second | 1            |  |  |
| 1        |             | ļ                         | 14出受年月日                                            |                     | 12000                                                                                                    | an an an an an an an an an an an an an a |                                                                                                    | <u>98</u> (1 |  |  |
| <u> </u> |             |                           |                                                    |                     |                                                                                                    |                                          | 報告の種類の確定                                                                                                    |              |  |  |

①報告の種類:【在庫確認(所持に係る報告)】
 ②報告行為を行った年月日:当該年の3月31日
 ☆報告期限:3月間(当該年の6月30日まで)

- 5) その他、許可使用者に関する特殊な報告
  - (1) 放射能の変更 (滅菌線源等の減衰補正)
    - 許可証に記載した放射能(公称放射能)を変更する際の報告です。<u>実放射能の減衰補正</u> ではありません。
      - 《※公称放射能の変更は変更申請等が必要です。放射線規制室へご相談下さい》
      - ① 報告の種類:【変更】+【特定放射性同位元素の内容の変更(数量の変更)】
  - (2) 保管委託
     届出販売業者からの保管委託を受ける場合の報告です。
     ① 報告の種類:【受入等】(保管委託の開始時)または【払出等】(保管委託の終了時)
  - (3) 新規製造(非密封線源、報告対象外の密封線源からの製造)
     ①報告の種類:【製造】+【新規製造】
  - (4) まとめ製造 (報告対象の密封線源を複数個まとめて、アウターカプセルなどで再密封)
     ① 報告の種類:【変更】+【まとめ製造】
  - (5) 分解製造 (上記(4)で製造した線源のアウターカプセルを開封し、複数個の線源に戻す)
     ① 報告の種類:【変更】+【分解製造】

※上記(3)、(4)、(5)については、使用目的として製造行為が含まれる許可を得ている 事業所のみ実施可能です。 2. 届出販売業者の報告

以下の行為について報告を行います。 ※制度開始時および定期在庫の報告は不要です。

- 【輸入】:「譲受け」の一種ですが、輸入は線源の国内流通の開始となる行為で、放射線源登録 制度上重要な行為にあたるため、他の譲受けとは区別します。
- 【受入れ等】:輸入を除いた、線源が管理下に入る行為を表します。「譲受け」「回収」「賃借」 「保管の委託の終了」が含まれます。
- 【輸出】:「譲渡し」の一種ですが、輸出は線源の国内流通の終了となる行為で、放射線源登録 制度上重要な行為にあたるため、他の譲渡しとは区別します。
- 【払出し等】:輸出を除いた、線源が管理下から出る行為を表します。「譲渡し」「返還」「賃貸」 「保管の委託」が含まれます。

※同一事業所間の保管委託報告の省略

「許可使用者の<u>工場又は事業所</u>」と「販売業者の<u>販売所</u>」の同一の法人であって、その住所が 等しい場合、両者を同一事業所と呼びます。

同一事業所間の保管の委託、保管の委託終了の報告は省略できます。

省略をする場合は、【輸入】、【受入】、【輸出】、【払出】のいずれかの報告時に販売業者の届出番 号と許可使用者の許可番号を併記して下さい。

報告の方法につきましては、放射線規制室までお問い合わせ下さい。

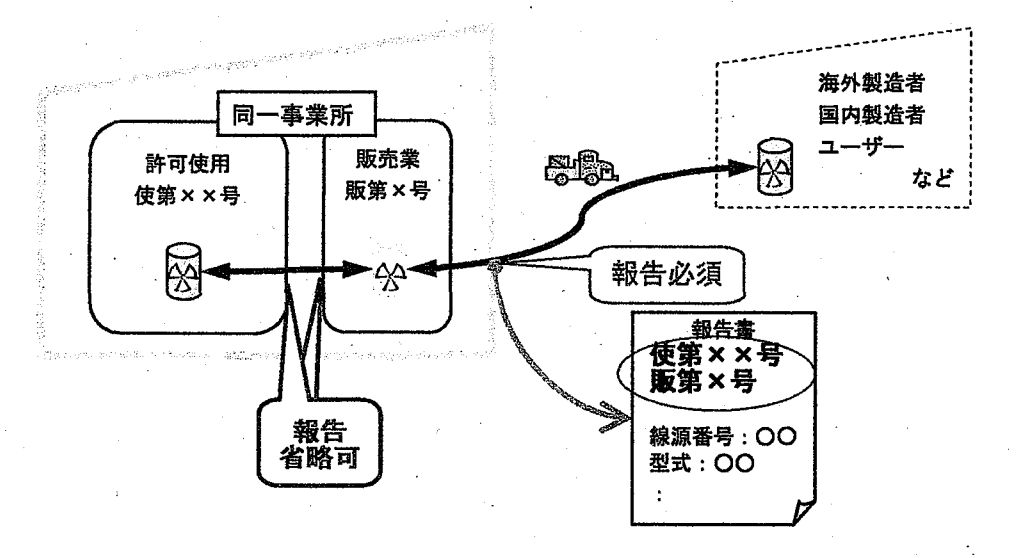

6/8

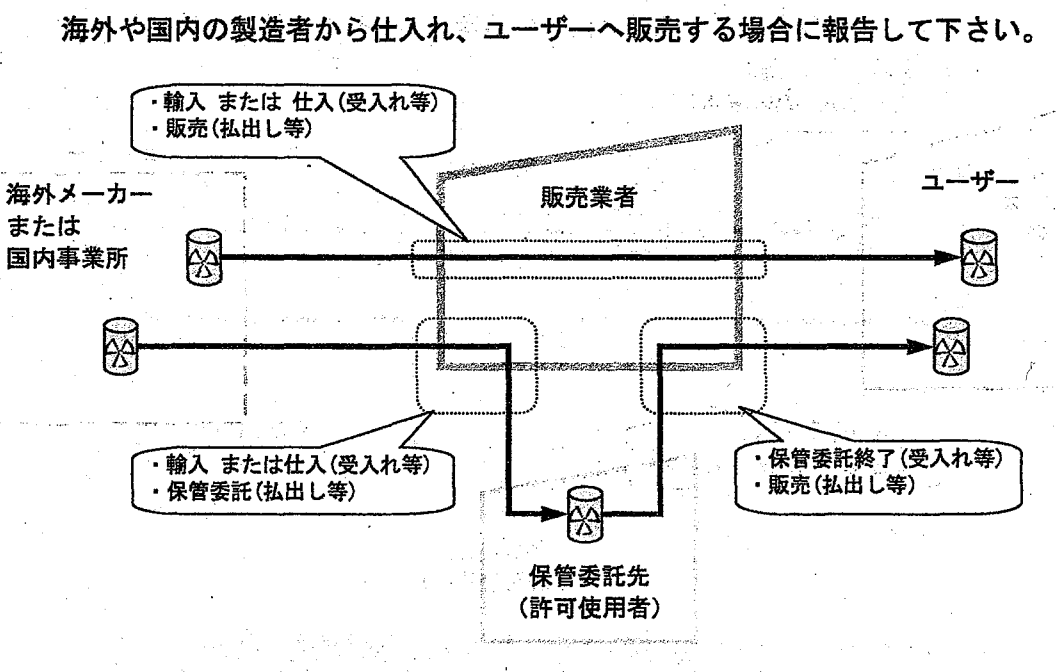

1) 線源の仕入、販売

| A   | в | C                        | [                                  | D                   | E                          | F                    | G                                                                                                    | 1 1                 | 4 7                                   |
|-----|---|--------------------------|------------------------------------|---------------------|----------------------------|----------------------|----------------------------------------------------------------------------------------------------|---------------------|---------------------------------------|
|     | [ | 報告の                      | )<br>種類等情報<br>)<br>種類と受払情報         | <b>段】</b><br>第こついてア | 、力し、「報告の種類                 | の確定」ポ                | タンを押してください。                                                                                                    |                     | · · · · · · · · · · · · · · · · · · · |
|     | Ī | 年月日(                     | 報告日)                               |                     | 2009/4/10                  | 5                    |                                                                                                    |                     | 19                                    |
|     |   |                          |                                    |                     | 团输入                        |                      | 口榆山                                                                                                    |                     |                                       |
| 1   | 1 |                          |                                    |                     | 口受入和美                      | <b>i</b>             | 図払出し等                                                                                                    |                     |                                       |
|     |   | •                        | · ·                                |                     |                            |                      | 口安更                                                                                                    | 、 該当す               | る2箇所                                  |
|     |   |                          |                                    |                     | <b>□</b> **                | :                    | <b>□</b> @8                                                                                                    | チェッ                 | <b>b</b>                              |
| -   |   |                          | - A                                |                     | 日本座融設                      | い研体に伴ぶ               | 5.44条)                                                                                                    | C.                  | <u> </u>                              |
|     | ~ | 報告の種                     | 類の                                 |                     | 日大唐林2                      |                      | )                                                                                                    |                     | -                                     |
| 4   |   |                          |                                    |                     |                            |                      |                                                                                                    | and take            |                                       |
|     | 4 |                          |                                    |                     | C M MARY                   |                      | S. A.C.S. Hand                                                                                                 | tin, 13 (4888       | 2<br>                                 |
| 1   | 1 |                          |                                    |                     | い時産業を                      | (法律)[[[]]            | ののシングスな・演算                                                                                                    | -22519£ -           |                                       |
|     | 1 |                          |                                    |                     | <ol> <li>○ 内定や#</li> </ol> | upparz z s           | "在我们关闭在教育                                                                                                    | - 神祇の行用             |                                       |
|     |   |                          |                                    | 1                   | ⑦ ℃ na zeros               | defiliance           | reizy ly barde                                                                                                 | .#@@X3-             |                                       |
|     |   | 報告行為<br>(輸出入日、<br>翌日岑 ※5 | を行った年月日<br>、製造日、変更日、新<br>を払日は下記労働に | 決・発見日、在<br>記載する)    | 2009/4/5                   |                      |                                                                                                    |                     | 9<br>#                                |
|     | Ĩ |                          | 許可証の番号                             | 又は届出                | 8号 (Thinking and an        | CARLON DO NO         | 21 <b>5</b>                                                                                                    | ÷.                  |                                       |
|     |   | 受入れ等                     | 名称                                 |                     | <b>A</b>                   | Zenetta ka           | alalah keresin                                                                                                 |                     | (15.00000 <b>1</b>                    |
|     | 1 |                          | 受入等年月日                             |                     | SA.                        | ورجي كالمناسبة وتعاد | an e san an an an an an an an an an an an an a                                                                 | Sec. Sec. Brances & | <u> </u>                              |
| -   | 1 |                          | 許可証の番号                             | 又は届出社               | <u>皆亏 们使第</u>              | 999                  | 9時 ]                                                                                                    |                     |                                       |
| -1- | ľ | 8190 (A)                 | 山中第年日日                             |                     | (1)(2009/4/6               |                      |                                                                                                    |                     |                                       |
|     |   |                          | 顶山等年月日                             |                     | 12000/4/0                  |                      | the second second second second second second second second second second second second second second second s |                     | l" *                                  |

①の報告の種類は、海外から仕入れる場合は【輸入】、国内から仕入れる場合は【受入 れ等】を選んで下さい。

|   | 行為        | ①報告の種類       | <ol> <li>2 報告行為を<br/>行った日</li> </ol> | ③ 受入れ等  | <ol> <li>④ 払出し等</li> </ol> |
|---|-----------|--------------|--------------------------------------|---------|----------------------------|
| a | 輸入+販売     | 【輸入】【払出し等】   | 輸入日                                  |         | 販売日                        |
| b | 輸入+保管委託   | 【輸入】【払出し等】   | 輸入日                                  |         | 保管委託日                      |
| C | 仕入+販売     | 【受入れ等】【払出し等】 |                                      | 仕入日     | 販売日                        |
| d | 仕入+保管委託   | 【受入れ等】【払出し等】 |                                      | 仕入日     | 保管委託日                      |
| е | 保管委託終了+販売 | 【受入れ等】【払出し等】 |                                      | 保管委託終了日 | 販売日                        |

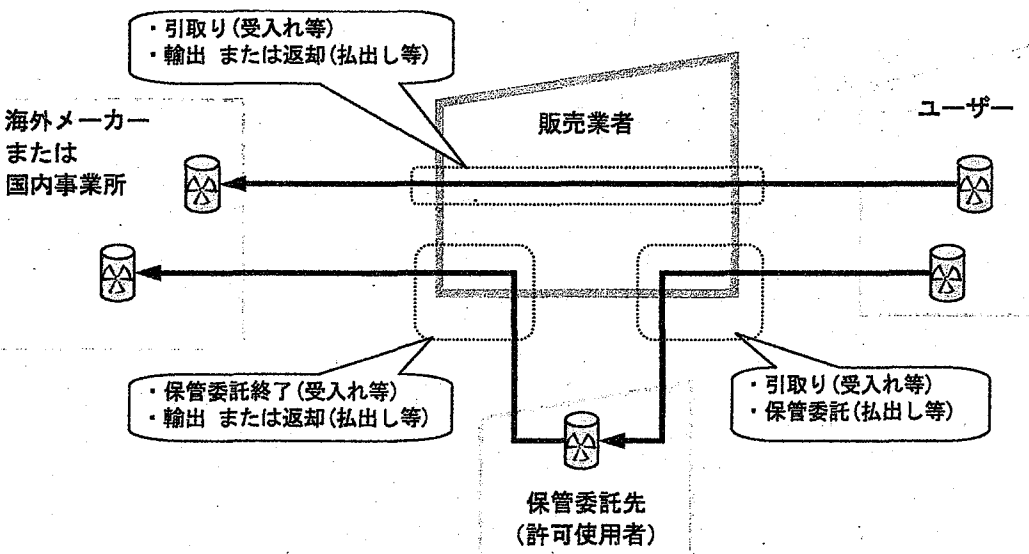

🖬 Microsoft Excel - SGE00000.xls \_ # K43 • **\*** AB C T G F 【報告の種類等情報】 1) 報告の種類と受払債機夠について入力し、「報告の種類の確定」ポタンを押してください。 21 22 年月日(報告日) 24 2009/4/ 日輸入 回榆山 25 2 受入れ等 日払出し等 26 口波祥 口変更 27 口动头 口兒見 28 日本度確認(影装になる報告) 1 29 報告の種類 口在库破認(初回報告) 30 ំនទទួ O LANSA O 9589-12 31 ◎ お茶をお使用などをかれてなっても、お袋の支え) 32 ○ 時間和前後回に、よどはやくかいと現象 点目の安美( 33 O ○·詩主義領控國際人会可認定。5. 741回表。RE型的武策 34 報告行為を行った年月日 (納出入日、新油日、変更日、紛失・発見日、在成職 初日本※党払日は下記別期に記載する) 008/4/5 35 10日本 ※文20日本 「EX新聞」と前す 30 許可証の番号又は届出番号 受入れ等 名称 受入等年月日 許可証の番号又は届出番号 36 37 999915 38 39 40 41 北田 海 名利 A 出等年月 42 43 報告の種類の確定 َ آ >>、李莱所情報、報告情報/線源情報/ 10.00 5 コマンド

①の報告の種類は、海外へ返却する場合は【輸出】、国内へ返却する場合は【払出し等】 を選んで下さい。

|     | 行為        | ① 報告の種類      | <ol> <li>2 報告行為を<br/>行った日</li> </ol> | <ol> <li>③ 受入れ等</li> </ol> | <b>④ 払出し等</b> |
|-----|-----------|--------------|--------------------------------------|----------------------------|---------------|
| a   | 引取り+輸出    | 【受入れ等】【輸出】   | 輸出日                                  | 引取り日                       |               |
| , b | 引取り+返却    | 【受入れ等】【払出し等】 |                                      | 引取り日                       | 返却日           |
| c   | 引取り+保管委託  | 【受入れ等】【払出し等】 |                                      | 引取り日                       | 保管委託日         |
| d   | 保管委託終了+輸出 | 【受入れ等】【輸出】   | 輸出日                                  | 保管委託終了日                    |               |
| е   | 保管委託終了+返却 | 【受入れ等】【払出し等】 |                                      | 保管委託終了日                    | 返却日           |

使用を終了した線源などを海外や国内の製造者へ返却する場合に報告して下さい。

2) 使用済み線源の引取り、返却